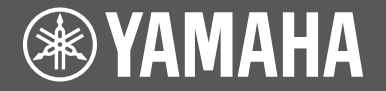

Front Surround System Фронтальная система окружающего звучания

# MusicCast BAR 400

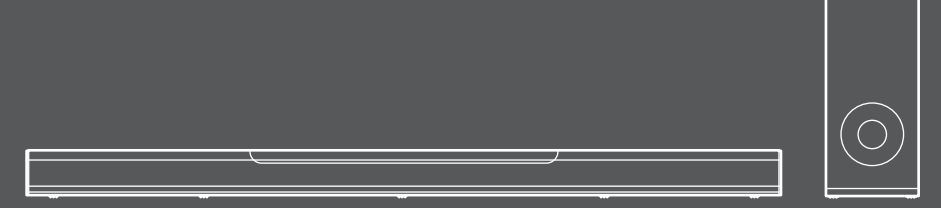

YAS-408

Quick Start Guide
 Pyководство пользователя

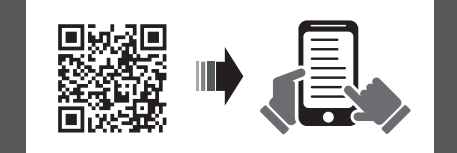

English

F

Русский

# Contents

| Derore using the unit |
|-----------------------|
|-----------------------|

# PREPARATION

| Supplied items           | 4 |
|--------------------------|---|
| Part names and functions | 6 |
| Installation             | 9 |
| Connections 1            | 0 |

# PLAYBACK

| Operations1 | 3 |
|-------------|---|
|-------------|---|

# **NETWORKS**

| Connecting to a network1 | 8 |
|--------------------------|---|
|--------------------------|---|

Specifications ...... 22

|     | About this Quick Start Guide                                                                                                    |
|-----|----------------------------------------------------------------------------------------------------|
|     | This Quick Start Guide provides basic setup to use the unit and feature of the unit.                                                                                                    |
|     | The unit is equipped with a number of other functions not described in this document.                                                                                                    |
| . 3 | For more information about this product, refer to the Owner's Manual on the Yamaha website.                                                                                                    |
| 3   | Follow one of the methods described below to view the latest Owner's Manual.                                                                                                    |
|     | In HTML format <ul> <li>Scan the QR code found on the front cover of this document.</li> <li>Visit the following website. <a href="https://manual.yamaha.com/av/18/yas408/">https://manual.yamaha.com/av/18/yas408/</a></li> </ul> |
| . 4 | In PDF format                                                                                                    |
| ~   | Visit the following website.                                                                                                    |
| . 6 | https://download.yamaha.com/                                                                                                    |
| . 9 | [Fee II C. evetemere entri                                                                                                    |
|     | Visit the following website for additional information. FAQ's, downloads such as                                                                                                    |
| 10  | "Owner's Manual" and product updates.<br>http://usa.yamaha.com/support/                                                                                                    |
|     | <ul> <li>In this booklet, iOS and Android mobile devices are collectively referred to as<br/>"mobile devices". The specific type of mobile device is noted in explanations as<br/>needed.</li> </ul>                               |
| 13  | • Trademarks and trade names used in this document are those of their respective owners. See the Owner's Manual for more information.                                                                                              |
|     | This manual uses the following signal words for the important information:                                                                                                    |
|     |                                                                                                    |
| 19  | This content indicates "risk of serious injury or death."                                                                                                    |
| 10  |                                                                                                    |
|     | This content indicates "risk of injury."                                                                                                    |
|     | - NOTICE                                                                                                    |
| 22  | Indicates points that you must observe in order to prevent product failure, damage                                                                                                    |
|     | or mairunction and data loss, as well as to protect the environment.                                                                                                    |
|     | Indicates notes on instructions, restrictions on functions, and additional                                                                                                    |
|     | information that may be helpful.                                                                                                    |

# Before using the unit

# Features

# Introduction

This front surround system allows for the enjoyment of dynamic sound with video played on a TV.

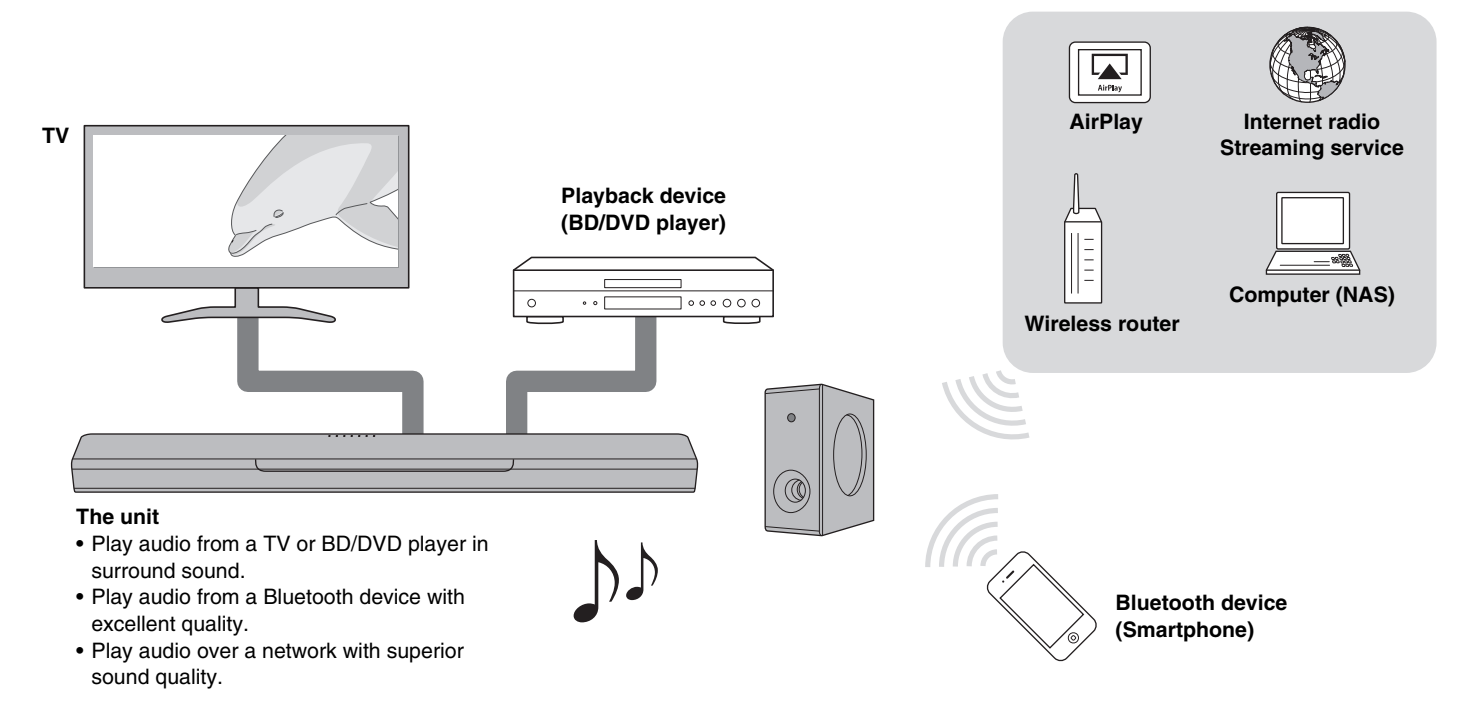

# **Supplied items**

Make sure you have received all of the following items.

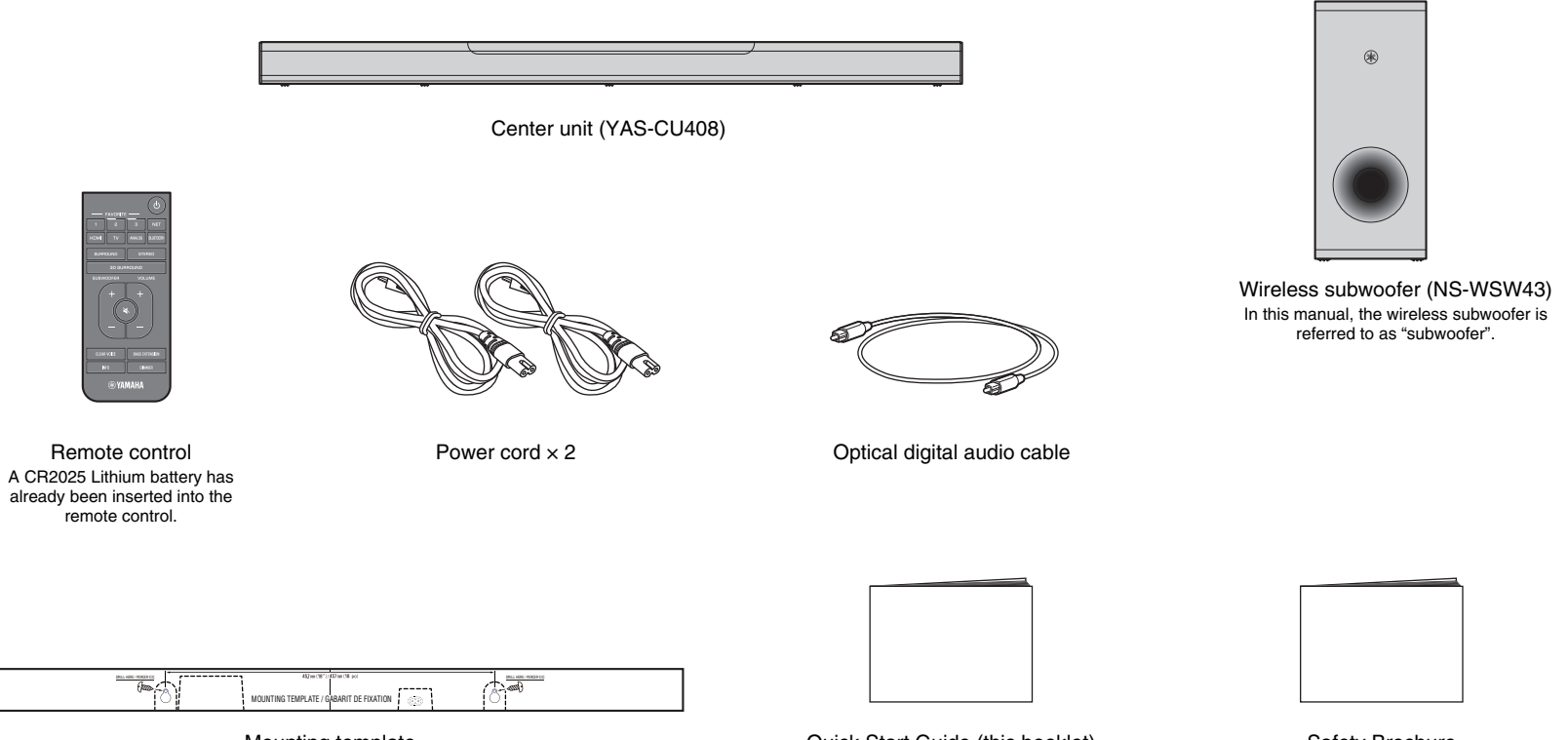

Mounting template Use when mounting the center unit on a wall Quick Start Guide (this booklet)

Safety Brochure

# Preparing the remote control

Remove the battery's insulating strip before attempting to use the remote control.

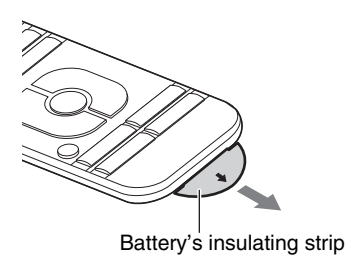

# Operating range of the remote control

Operate the remote control within the range as shown below.

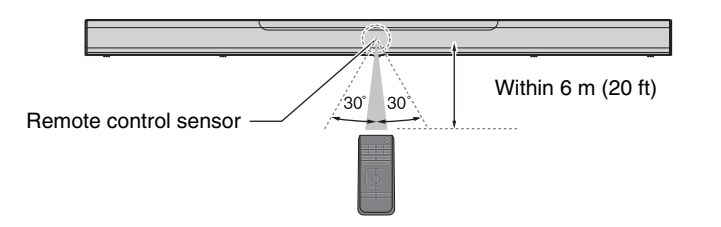

# Replacing the battery in the remote control

Press and hold the release tab firmly in the direction indicated by [A], and slide the battery holder out in the direction indicated by [B].

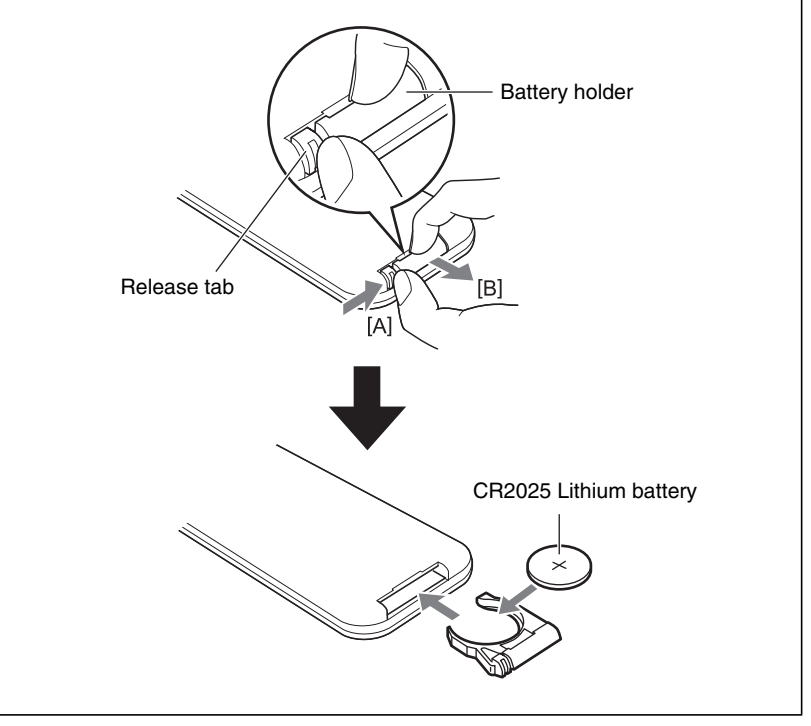

# **Part names and functions**

# Center unit (front panel/top panel)

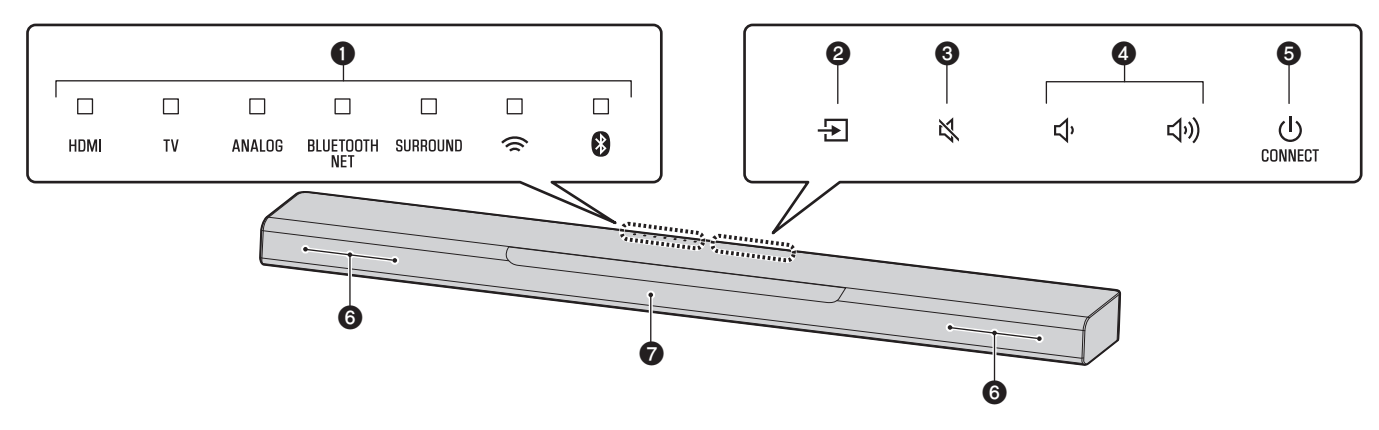

## Indicators

The indicators on the top panel flash or glow, to show the operation and setting status.

In this manual, indicators status, such as off, glowing, and flashing, are shown as the illustrations below.

□ : Off ■ : Glows - I : Flashes

## NOTE

• The brightness of the indicators can be changed using DIMMER on the remote control (p.17).

# 🛛 🛨 (input)

Select an input source to be played back (p.14).

# S ➡ (mute)

Mute the audio output. Touch i again to unmute (p. 15).

# **④ ◀))/●** (volume +/-)

Adjust the volume (p. 15).

# **ⓑ** (power)/CONNECT

Turn on or off the unit (p.13).

Use to connect the unit to a network using the MusicCast CONTROLLER app (p. 19).

## NOTE

• The unit may automatically turn off when the auto power standby function is enabled. For details, see "Setting the auto power standby function" in the Owner's Manual.

# **6** Speakers

# Remote control sensors

Receive infrared signals from the remote control of the unit (p. 13).

## NOTE

- 2, 3, 4 and 5 are touch sensors. Touch icons with your finger to control functions.
- Do not place any objects on the touch panel as doing so may result in unintended operations.
- When touch panel control is disabled, no operations can be performed using the unit's touch panel. This prevents accidental operation of the unit. For details, see "Enabling/disabling touch panel control (child lock function)" in the Owner's Manual.

# Center unit (rear panel)

The illustrations in this manual include labels next to the jacks on the bottom of the unit for easy identification.

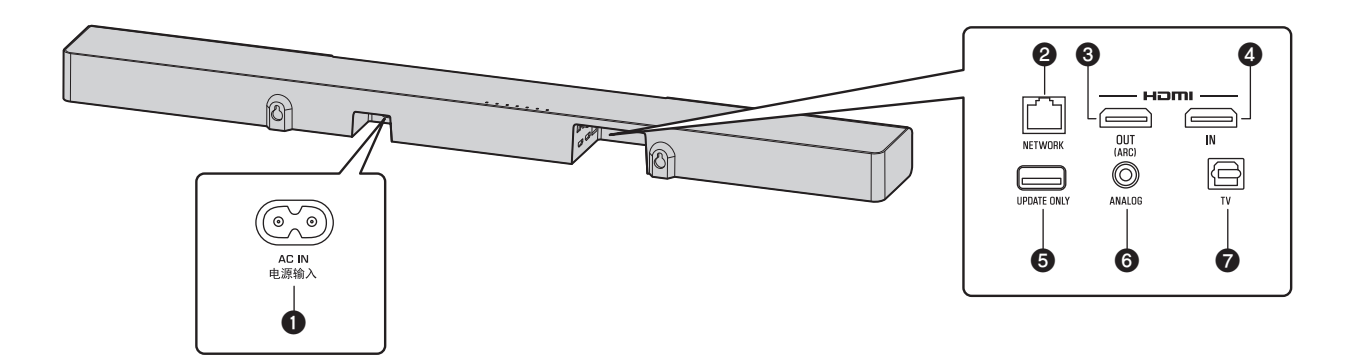

# AC IN jack

Connect the power cord of the center unit (p.11).

## **2** NETWORK jack

For connecting to a network with a network cable (p.18).

# HDMI OUT (ARC) jack

For connecting to an HDMI-compatible TV and outputting video/audio signals (p. 10). When a TV that supports Audio Return Channel (ARC) is used, TV audio signal can also be input through this jack.

# **4** HDMI IN jack

For connecting to an HDMI-compatible playback device, such as a BD/DVD player, a satellite and cable TV tuner, and a game console, and inputting video/audio signals (p.10).

# **G** UPDATE ONLY jack

Use to update this unit's firmware. Refer to the instructions supplied with the firmware for details.

# **6** ANALOG input jack

For connecting to an external device with a 3.5 mm stereo mini plug cable and inputting audio signals (p. 11).

## TV input jack

For connecting to a TV with an optical digital audio cable and inputting audio signals (p. 10).

# Subwoofer

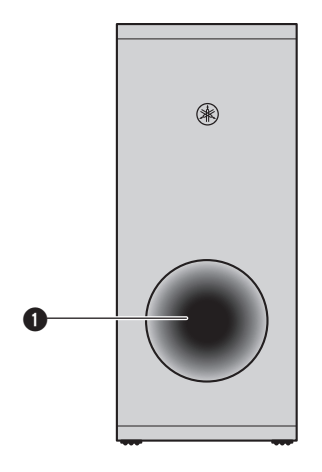

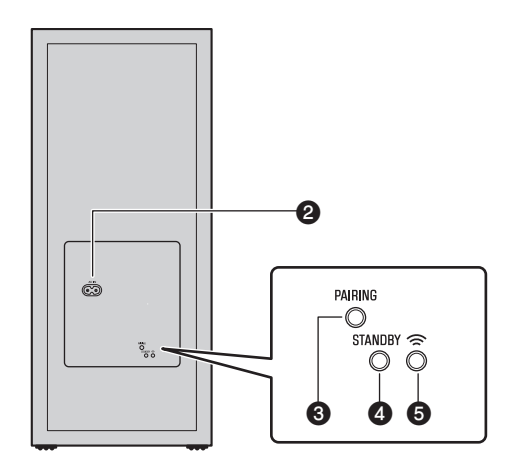

# Bass reflex port

## **2** AC IN jack

Connect the power cord of the subwoofer (p.11).

# **O**PAIRING button

Use to pair the center unit with the subwoofer manually.

# **O**STANDBY indicator

Shows subwoofer's status (p.13).

# **⑤** <sup>¬</sup> indicator

Glows when the center unit and subwoofer are connected wirelessly (p. 12).

# Installation

The center unit can be installed on a TV stand, etc.

Position the subwoofer to the left or right of the center unit. Angle the subwoofer slightly toward the center of the room to prevent sound from reflecting off of walls.

# Installing the center unit on a TV stand

Position the center unit with the touch panel facing up.

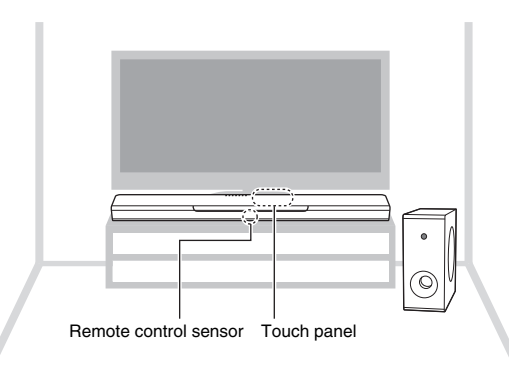

#### NOTICE

- Do not stack the center unit and a BD player or other device directly on each other. Doing so may cause a malfunction due to vibrations.
- Avoid touching, and never place any weight or pressure on, the subwoofer's speaker (portion covered with fabric). Doing so may damage the speakers.
- Do not install the subwoofer where the speaker (portion covered with fabric) is too close to a wall, or cover the subwoofer's bass reflex port. Doing so may reduce sound volume.
- The subwoofer can only be used in its upright position. Do not position the subwoofer on its side.
- This unit contains non-magnetic shielding speakers. Do not place magnetically sensitive items (hard disk drive, etc.) near the unit.
- The center unit and subwoofer communicate wirelessly. Do not place objects that block or interfere with
  wireless signals, such as metallic furniture or devices, between the center unit and the subwoofer as
  wireless communication may be adversely affected.

#### NOTE

 The center unit can also be mounted on a wall. Some knowledge of building construction is required for safe installation. Please have a qualified contractor or dealer install the center unit on a wall. For details, see "Information for qualified contractors or dealers" in the Owner's Manual.

# Connections

# **1** Connecting a TV and set-top box

For the cable connection, follow the procedure below.

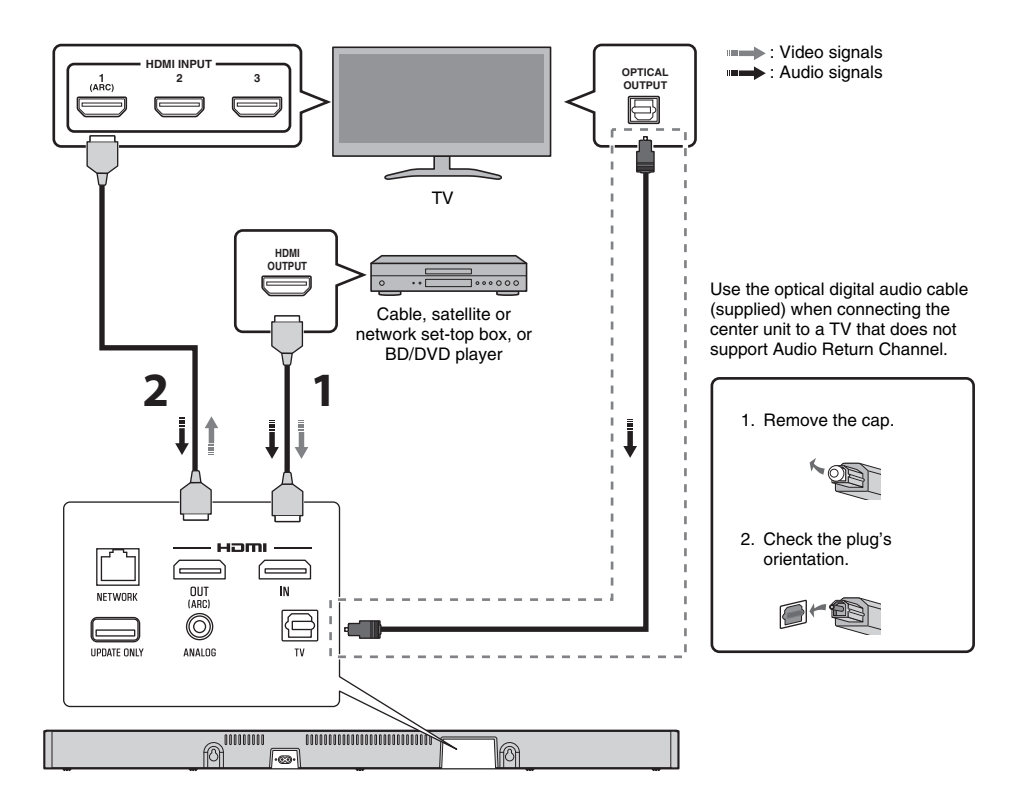

# HDMI cable (sold separately)

The digital audio/video signals from the set-top box or BD/DVD player are input to this unit.

# **2** HDMI cable (sold separately)

Digital video from the set-top box or BD/DVD player is displayed on the TV.

#### NOTE

- Use a 19-pin HDMI cable with the HDMI logo printed on it. A cable with a maximum length of 5 m (16 ft) is recommended to prevent degradation of signal quality.
- Use of a flat HDMI cable may make installing the center unit difficult because the cable will be bent by the bottom of the center unit when connected. Confirm the layout and position of jacks on the center unit before choosing an appropriate HDMI cable.
- This unit supports HDCP version 2.2, a copy protection technology. For playback of 4K video, connect the unit to the HDMI input jack (one compatible with HDCP 2.2) on an HDCP 2.2-compliant TV, and to the HDMI output jack on a HDCP 2.2-compliant BD/DVD player.
- Use a premium high-speed HDMI cable for playback of 3D and 4K video content.

#### Audio Return Channel (ARC) supported TV

- Connect an HDMI cable to the audio return channel supported jack (the jack with "ARC" indicated) on TV.
- Video and audio content from playback devices can be output from the TV even when this unit is off (HDMI signal pass-through).

#### What is Audio Return Channel (ARC)?

In order for the unit to play audio from a TV, the TV must usually be connected to the unit via an audio cable as well as an HDMI cable. If, however, the TV supports Audio Return Channel (ARC), TV audio signals can be input to the unit via the HDMI cable that outputs video signals from the unit to the TV.

# **2** Connecting a game console via the analog jack

Connect an external device, such as a game console or TV that does not have an optical digital audio output, to the ANALOG input jack of the center unit.

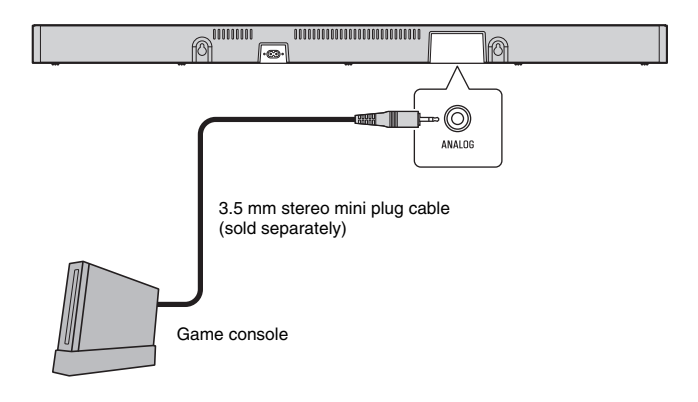

# 

• If volume can be adjusted on the device connected to the unit's ANALOG input jack, set that device's volume to the same level as that of other devices connected to the unit's HDMI jacks to prevent volume from being louder than expected.

# **3** Connecting the power cord

Once all connections have been made, connect the supplied power cords to the AC IN jacks on the center unit and subwoofer respectively, and plug the power cords into AC wall outlets.

Center unit

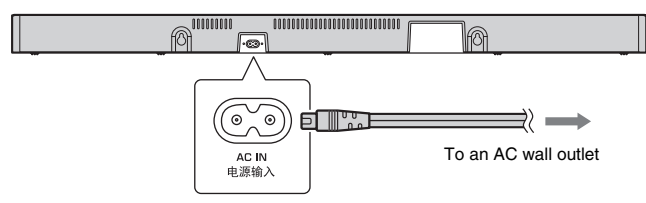

Subwoofer

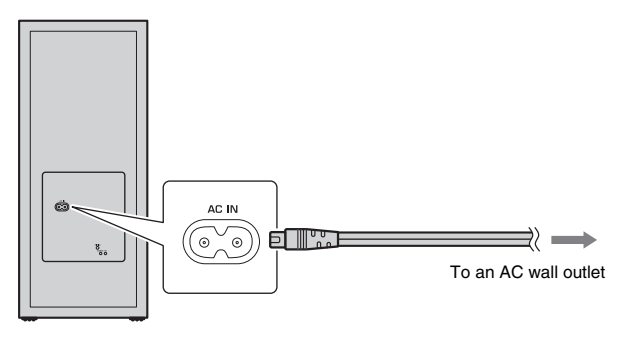

# **4** Turning on the unit

Press  $\bigcirc$  (power) on the remote control or touch  $\bigcirc$ /CONNECT on the center unit. The unit turns on and the center unit and subwoofer are automatically connected via wireless connection. Once the connection has been successfully established, the  $\widehat{\sim}$  indicator on the subwoofer's rear panel glows, and the unit is ready for playback.

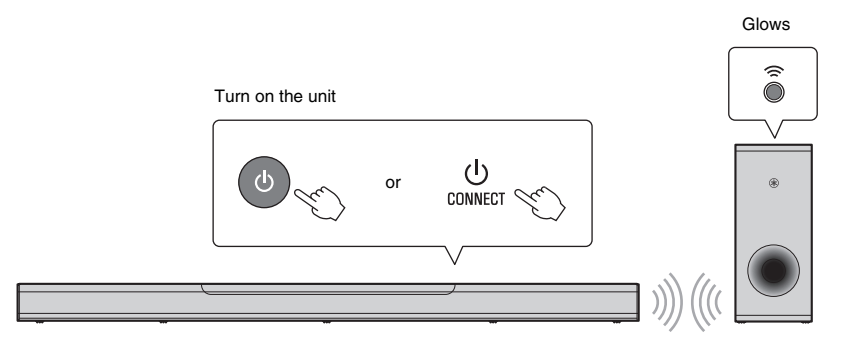

#### NOTE

 If the <sup>¬</sup> indicator on the subwoofer does not glow properly, see "No sound is coming from the subwoofer" in the Owner's Manual.

# **Operations**

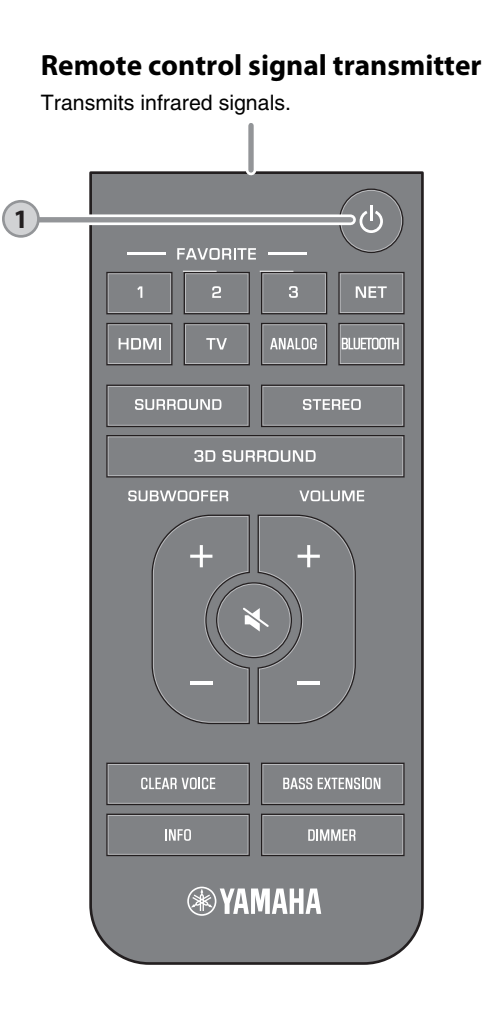

# () (power) button

1

Turns on or off the unit.

| Center<br>Furned   | unit –<br>on             |                         |                  |                         |          |        |
|--------------------|--------------------------|-------------------------|------------------|-------------------------|----------|--------|
|                    |                          |                         |                  |                         |          |        |
| HDMI               | TV                       | ANALOG                  | BLUETOOTH<br>NET | SURROUND                | (        | 8      |
| The india source s | <br>cator for<br>elected | the last glows.         | input            |                         |          |        |
|                    | Ind<br>Blu               | icates the<br>etooth co | e surround       | d setting, a<br>status. | nd netwo | ork or |
| furned             | off/ne                   | twork                   | standby          | /                       |          |        |
|                    |                          |                         |                  |                         |          |        |
| HDMI               | TV                       | ANALOG                  | BLUETOOTH<br>NET | SURROUND                | ((       | 8      |
| Subwoo             | ofer –                   |                         |                  |                         |          |        |
| urned              | on                       |                         |                  |                         |          |        |
| STANDBY            | Off                      |                         | Glo              | ows                     |          |        |
| ſurned             | off/ne                   | twork                   | standby          | /                       |          |        |
| STANDBY            | Glows                    | 6                       |                  |                         |          |        |
|                    |                          |                         |                  |                         |          |        |
|                    |                          |                         |                  |                         |          |        |

#### NOTE

• When the unit is turned on for the first time after purchase, the *¬* indicator on the center unit flashes slowly.

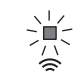

While the  $\widehat{\Rightarrow}$  indicator is flashing, network settings from your iOS device (an iPhone, etc.) can be applied to the unit to connect the unit to a wireless network. For details on settings, see "Connecting to a network using the WAC function" in the Owner's Manual. Press any button on the remote control to cancel this function if it will not be used. The  $\widehat{\Rightarrow}$  indicator does not flash if the unit's NETWORK jack is connected to a router using a cable (wired connection).

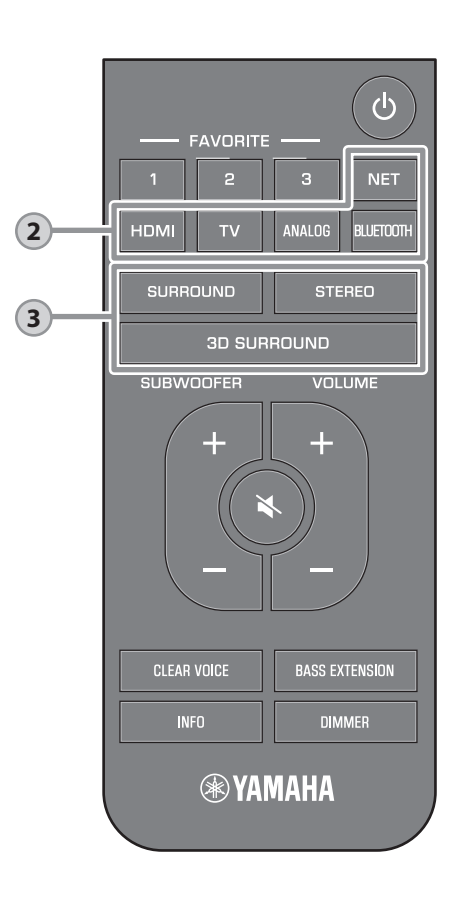

# Input buttons

2

| Selec                               | t an inpu                 | it sourc                | e to be p                  | blayed b                | ack.              |                  |
|-------------------------------------|---------------------------|-------------------------|----------------------------|-------------------------|-------------------|------------------|
| TV                                  |                           | TV au<br>conne<br>jack  | udio or s<br>ected to      | ound fro<br>the unit    | m a de<br>s TV in | vice<br>put      |
| HDMI                                |                           | Soun<br>the H           | d from a<br>IDMI inp       | device o<br>ut jack     | connec            | ted to           |
| ANAL                                | .0G                       | Soun<br>the A           | d from a<br>NALOG          | device of input jac     | connect<br>cks    | ted to           |
| BLUE                                | тоотн                     | Soun<br>devic           | d from a<br>e              | Bluetoo                 | th conn           | ected            |
| NET                                 |                           | Audic                   | acquire                    | ed via a i              | network           | (                |
| The ir<br>(Examp                    | ndicator                  | for the s<br>TV is sele | selected                   | input so                | urce gl           | ows.             |
|                                     |                           |                         |                            |                         |                   |                  |
| HDMI                                | ™<br> <br>Glows           | ANALOG                  | BLUETOOTH<br>NET           | SURROUND                | (î                | 8                |
| NOTE                                |                           |                         |                            |                         |                   |                  |
| <ul> <li>To pl<br/>watch</li> </ul> | ay sound f<br>n video fro | from the o              | device cor<br>vice. set th | nected to<br>e TV's inp | the TV o          | r to<br>e to the |

- watch video from the device, set the TV's input source to the playback device.
- For details on playing music files stored on a Bluetooth device, see "Listening to music stored on a Bluetooth<sup>®</sup> device" in the Owner's Manual.
- For details on playing content via a network, see the following in the Owner's Manual:
- "Play music with AirPlay"
- "Play music stored on a media server (computer or NAS)"
- "Listening to Internet radio"
- "Listening to streaming services"
- "Play music stored on mobile devices"

# 3D SURROUND, SURROUND and STEREO buttons

Switch to 3D surround playback, surround playback, and stereo (2-channel) playback.

#### 3D SURROUND button

3

Switch to 3D surround playback. When 3D surround is selected, DTS Virtual:X makes it possible to hear sound not only from horizontal directions, but also from varying heights.

Glows blue

## SURROUND button

Switch to surround playback.

Glows white

## STEREO button

Switch to stereo (2-channel) playback.

#### NOTE

 The TV Program, Movie, Music, Sports, or Game surround mode can be selected using the dedicated MusicCast CONTROLLER app installed on a mobile device when the unit is connected to a network and registered as a MusicCast-enabled device with the app (p. 19).

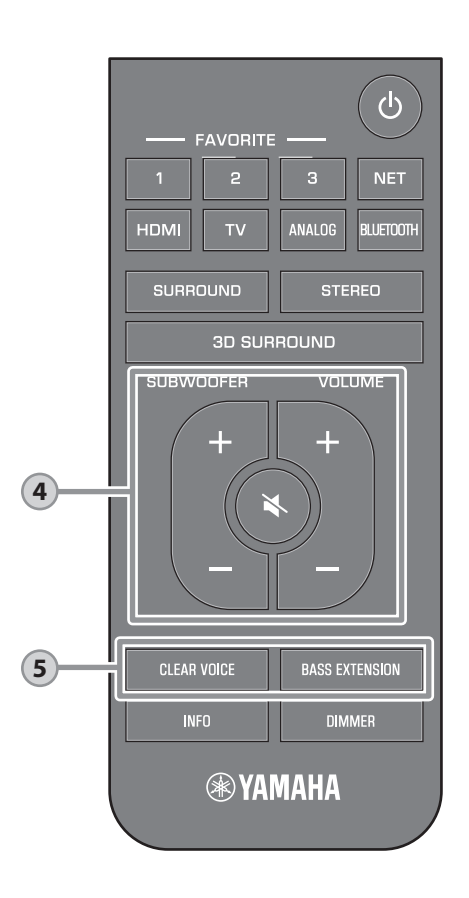

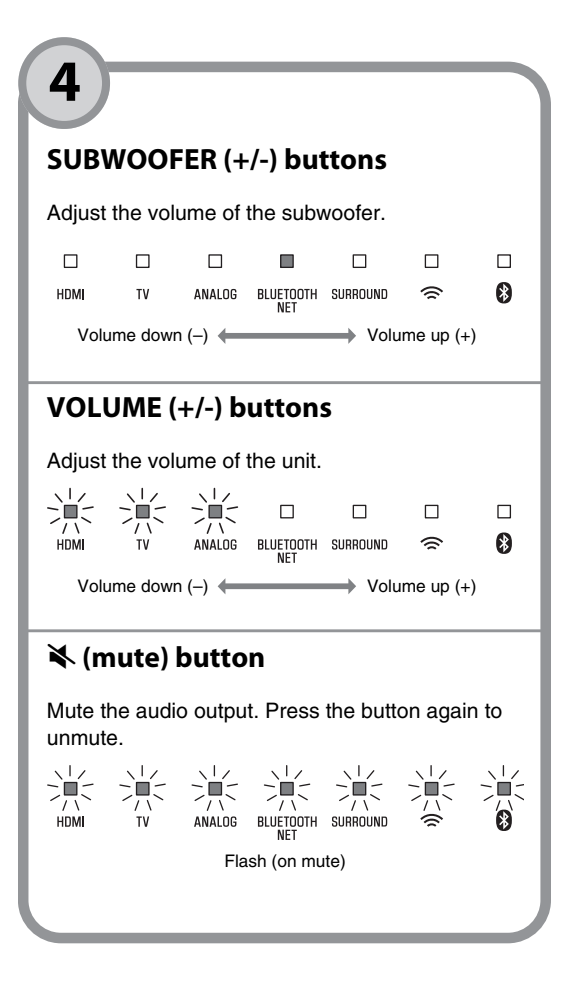

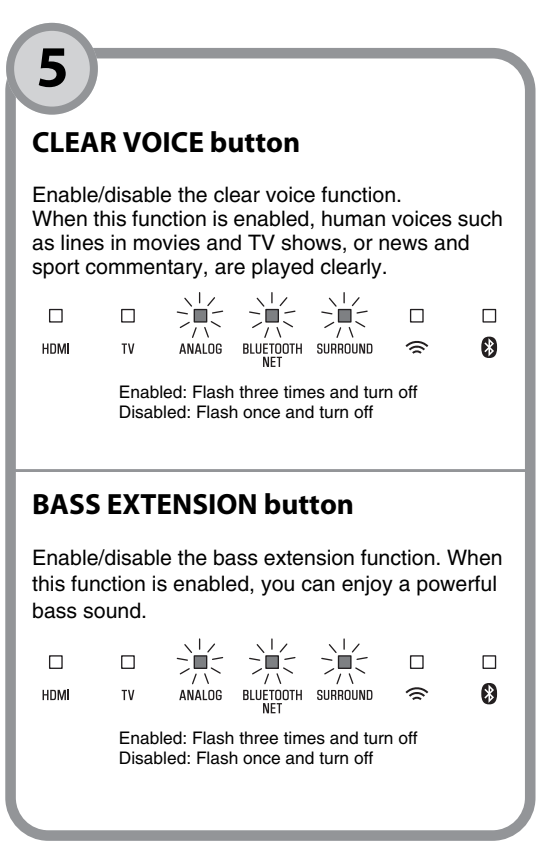

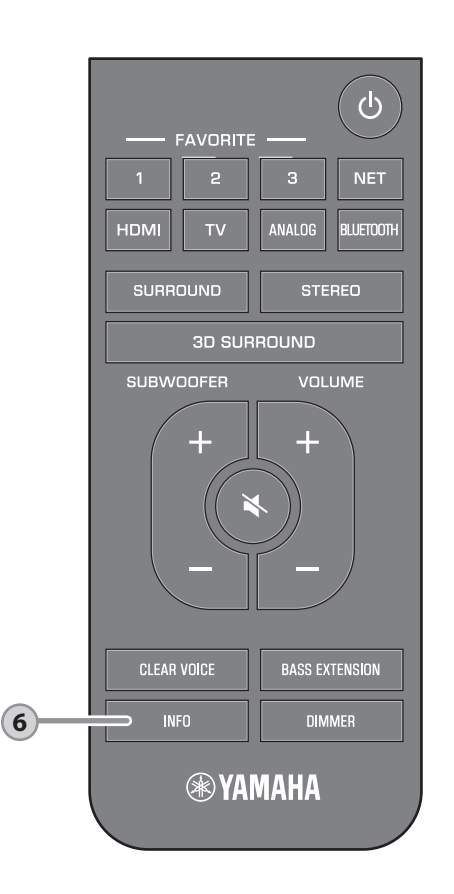

# **INFO button**

HDMI glows (white): Dolby Digital

HDMI and TV off: PCM/analog input/no input

**2** Show whether Dolby Pro Logic II is enabled

or disabled. Dolby Pro Logic II is enabled

automatically when 2-channel stereo

signals are played in surround sound.

**③** Show the bass extension function setting.

HDMI glows (red): DTS

TV glows (white): AAC

Glows: Enabled Off: Disabled

Glows: Enabled

Off: Disabled

6

Press INFO to confirm the type of audio signal being played, as well as settings for functions such as the bass extension function.

The indicators on the unit will show the following audio information for three seconds immediately after INFO is pressed.

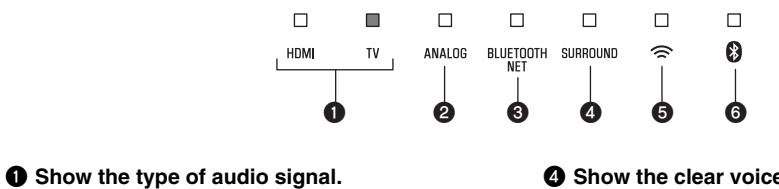

- Show the clear voice function setting. Glows: Enabled Off: Disabled
- Show the network standby function setting. Glows: Enabled Off: Disabled
- **(3)** Show the Bluetooth function setting. Glows (blue): Enabled Off: Disabled

**16** En PLAYBACK > Operations

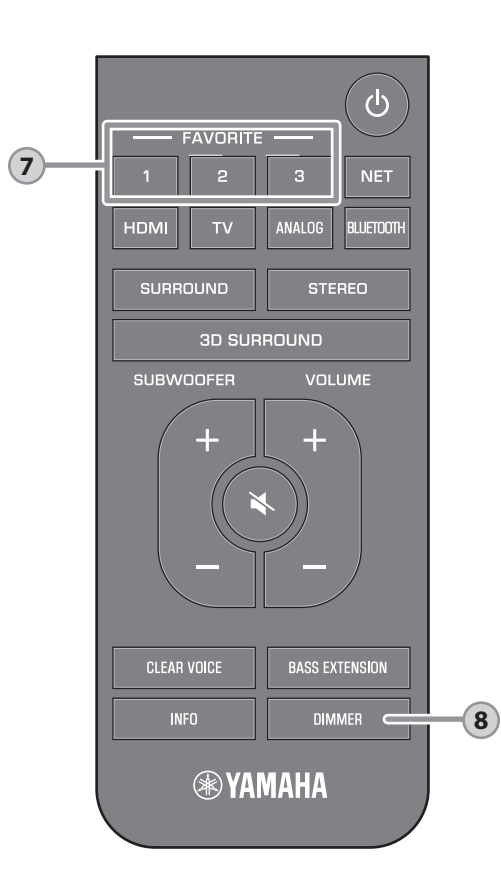

#### **FAVORITE (1–3) buttons** Use the FAVORITE button to register input sources played over a network (Internet radio stations, music files stored on a media server, etc.) as favorites. Register favorites with the FAVORITE buttons 1 Play the input source to be registered. 2 Press and hold FAVORITE 1, 2, or 3 at least three seconds. 8 9 HDMI τv ANALOG BLUETOOTH SURROUND Flash (three times)

#### Play favorite input sources

1 Press FAVORITE 1, 2, or 3 to which the input source has been assigned.

#### NOTE

 Favorites assigned to FAVORITE 1, 2, or 3 using the remote control will also be assigned to MusicCast CONTROLLER app "Favorites" 1, 2, and 3. If favorite 1, 2, or 3 is changed with either the unit or the MusicCast CONTROLLER app, the corresponding favorite will also be automatically changed with the other. 8

# **DIMMER button**

Change the brightness of the indicators. Each time DIMMER is pressed, the brightness of the indicators changes as follows.

| Dim (default setting) $\rightarrow$ Off $\rightarrow$ B | Bright |
|---------------------------------------------------------|--------|
| ↑                                                       |        |

Indicators glow brightly just after operation and change to the specified brightness after a few seconds.

# **Connecting to a network**

# Network functions and the MusicCast CONTROLLER

# app

A network connection allows you to listen to Internet radio stations or music streaming services, and to use AirPlay to play music files, or to play music files stored on your computer (media server) via this unit.

Most playback requires the "MusicCast CONTROLLER" app for mobile devices. Install and use the MusicCast CONTROLLER app on your mobile device to play music files.

Proceed from network connection to playback in the following sequence.

1 Choose a wired network connection (p. 18) or a wireless network connection (p. 19).

2 Use the MusicCast CONTROLLER app to connect the unit to a network, and register the unit as a MusicCast-enabled device (p. 19).

I

T

3 Use the MusicCast CONTROLLER app\* to play music over a network. For details on playing music over a network, refer to the Owner's Manual.

\* AirPlay can be used to play music files without using the MusicCast CONTROLLER app.

#### NOTE

- To use network function, the unit, your computer and mobile device must be connected to the same router.
- When using a multiple SSID router, access to the unit might be restricted depending on the SSID to connect. Connect the unit and mobile device to the same SSID.
- Some security software installed on your computer, or network device settings (such as a firewall), may block the unit's access to your computer or Internet radio stations. Should this occur, change security software and/or network device settings.
- A network connection cannot be established if the MAC address filter on your router is enabled. Check your router's settings.
- To configure your router's subnet mask manually, apply the same subnet used by this unit to all devices.
- Use of a broadband connection is recommended when using Internet services.
- The unit cannot be connected to a network that requires manual setup. Connect the unit to a DHCPenabled router.

# Wired network connections

To use a wired network connection, connect the unit to a router via an STP network cable (category 5 or higher straight cable; sold separately).

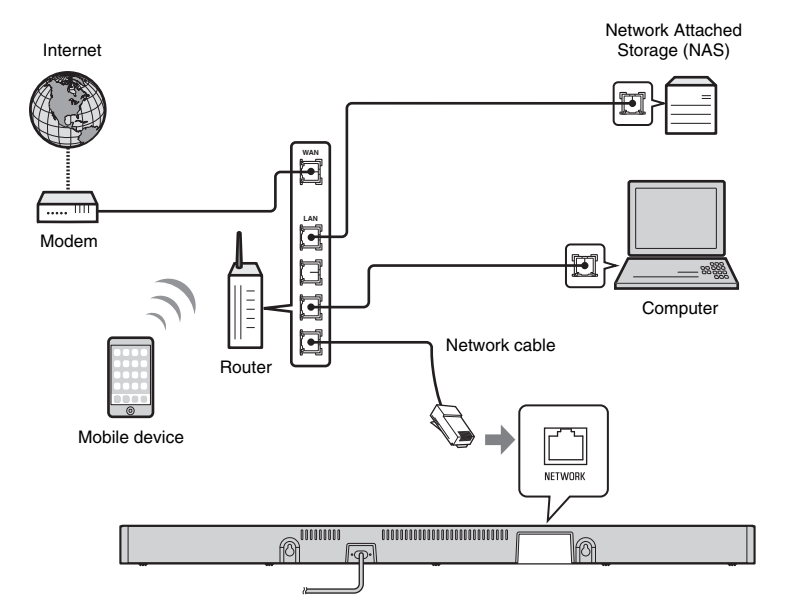

#### NOTE

 If network connections or settings are changed, use the MusicCast CONTROLLER app to connect the unit to a network and register the unit as a MusicCast-enabled device again (p. 19).

# Wireless network connections

Connect the unit to a wireless router (access point) to use a network.

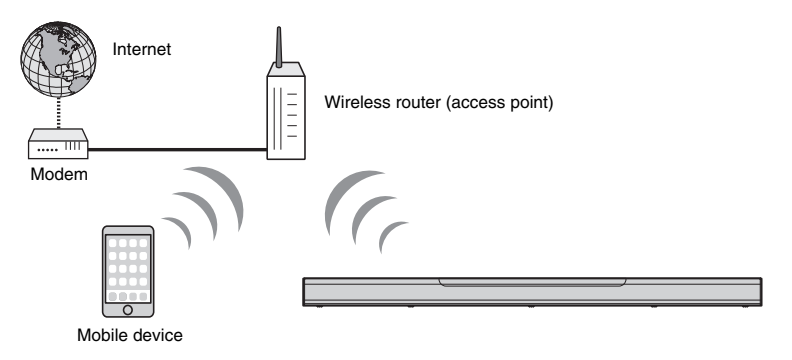

The <sup>♀</sup> indicator on the unit glows when the unit is connected to a wireless network.

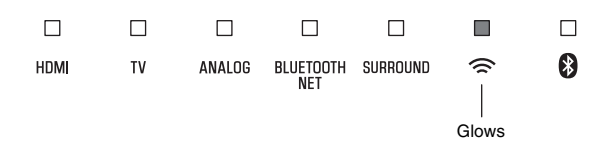

#### NOTE

• If the unit and the wireless router (access point) are too far apart, the unit may not connect to a wireless router (access point). In such case, place them close to each other.

# Connecting with the MusicCast CONTROLLER app (registering the unit as a MusicCast-enabled device)

Install the MusicCast CONTROLLER app on your mobile device to connect the unit to a network and register it as a MusicCast-enabled device.

#### NOTE

- Confirm that your mobile device is connected to your home router before beginning.
- This section uses MusicCast CONTROLLER app screens displayed in English on an iPhone as examples.
- MusicCast CONTROLLER app screens and menu labels are subject to change without prior notice.

# Install the MusicCast CONTROLLER app on your mobile device, and open the app.

Search for "MusicCast CONTROLLER" on the App Store or Google Play.

2 Tap "Setup".

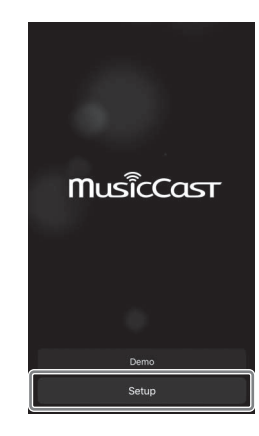

# **3** Turn on the unit, and then tap "Next".

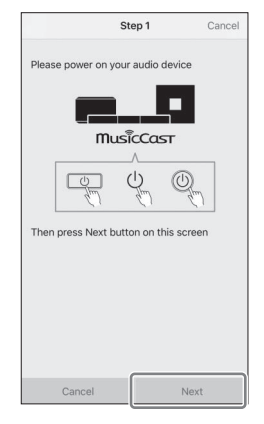

# 4 Touch and hold <sup>()</sup>/CONNECT until the <sup>(</sup>⇒ indicator on the unit starts flashing.

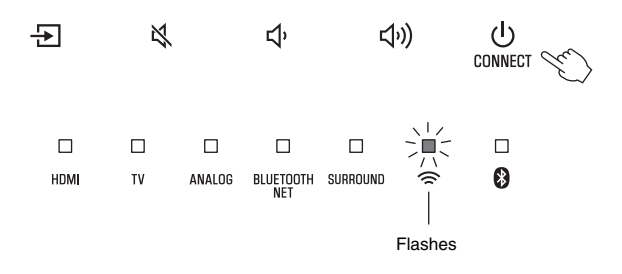

**5** Follow the on-screen instructions to configure network settings.

#### NOTE

When a screen like that below is displayed, follow the on-screen instructions to configure network settings.

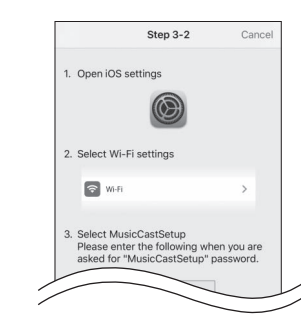

- 1. Use the Home button on your mobile device to return to the Home screen.
- Select "Wi-Fi" from "Settings".
- Select "MusicCastSetup" from "CHOOSE A NETWORK...". If the on-screen instructions prompt you to enter the MusicCastSetup password, enter the password displayed on the screen.
- 4. Use the Home button to return to the MusicCast CONTROLLER app.

 When a screen like that at left below is displayed, select the network to which the unit will be connected and enter the router's password (encryption key).

The router's password (encryption key) is often noted on the router itself. Refer to documentation supplied with the router for details.

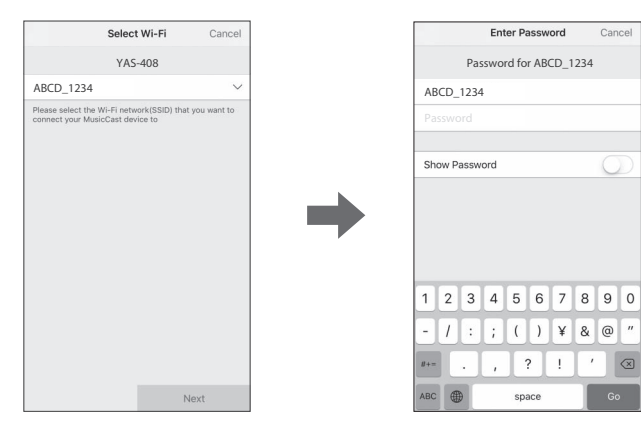

- **6** To register the unit as a MusicCast-enabled device, configure the following items.
  - Location name ("home", "John's house", etc.)
  - Name and photo of the room where the unit is installed

The location name, and the name and photo of the room where the unit is installed can be changed later.

| Locatio                                                                                | n Name                          | Cancel              |
|----------------------------------------------------------------------------------------|---------------------------------|---------------------|
| Enter Loca                                                                             | ition Name                      |                     |
| Home1                                                                                  |                                 |                     |
| Location name is used to rec<br>location which contains one<br>place, workplace, etc.) | ognize a Musi<br>or several roo | cCast<br>ms (Ex. My |
| This can be changed later                                                              |                                 |                     |
|                                                                                        |                                 |                     |
|                                                                                        |                                 |                     |
|                                                                                        |                                 |                     |
|                                                                                        |                                 |                     |
|                                                                                        |                                 |                     |
|                                                                                        |                                 |                     |
|                                                                                        |                                 |                     |
|                                                                                        |                                 |                     |
|                                                                                        | ٨                               | lext                |

Network connection with the MusicCast CONTROLLER app is now complete, and the unit has been registered as a MusicCast-enabled device.

## NOTE

If a different MusicCast-enabled device is already registered with the MusicCast CONTROLLER app, tap
 ③ (Settings) in the room selection screen, and then select "Add New Device" to add the unit to the app.

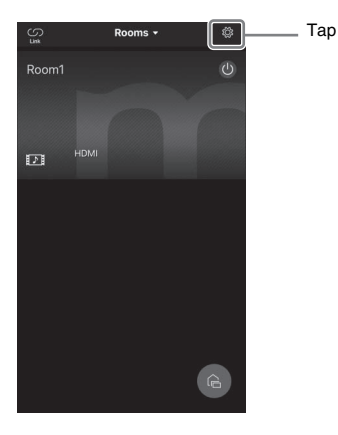

# **Specifications**

# Specifications (YAS-CU408)

| Amplifier section          |                      |                                                      |  |
|----------------------------|----------------------|------------------------------------------------------|--|
| Maximum rated output power | Front L/R 50 W × 2ch |                                                      |  |
| Speaker section            | •                    |                                                      |  |
| Speaker section            |                      |                                                      |  |
| Front L/R                  | Туре                 | Acoustic suspension type<br>(non-magnetic shielding) |  |
|                            | Driver               | 4.6 cm (1-3/4") cone × 4                             |  |
|                            | Frequency response   | 160 Hz to 9 kHz                                      |  |
|                            | Impedance            | 4 Ω (8 Ω × 2)                                        |  |
| Tweeter                    | Driver               | 2.5 cm (1") dome × 2                                 |  |
|                            | Frequency response   | 9 kHz to 23 kHz                                      |  |
|                            | Impedance            | 4 Ω                                                  |  |

| Decoder                                        |                                                                                        |  |
|------------------------------------------------|----------------------------------------------------------------------------------------|--|
| Supported audio signal<br>(HDMI/optical input) | PCM (up to 5.1ch)<br>Dolby Digital (up to 5.1ch)<br>DTS Digital Surround (up to 5.1ch) |  |

| Input jacks                 |             |  |
|-----------------------------|-------------|--|
| HDMI                        | 1 (HDMI IN) |  |
| Digital (Optical)           | 1 (TV)      |  |
| Analog (3.5 mm stereo mini) | 1 (ANALOG)  |  |

| Output jacks |                    |
|--------------|--------------------|
| HDMI         | 1 (HDMI OUT (ARC)) |

| Other jacks |                 |
|-------------|-----------------|
| USB         | 1 (UPDATE ONLY) |
| LAN         | 1 (NETWORK)     |

| Bluetooth                              |                        |                      |  |
|----------------------------------------|------------------------|----------------------|--|
| Bluetooth version                      | Ver 4.2                |                      |  |
| Supported profiles                     | A2DP, AVRCP            |                      |  |
| Supported codecs                       | Sink: SBC, AAC         |                      |  |
| Bluetooth class                        | Bluetooth Class 2      |                      |  |
| Range (line-of-sight)                  | Approx. 10 m (33 ft)   |                      |  |
| Supported content<br>protection method | SCMS-T (sink)          |                      |  |
| Radio frequency                        | U.K. and Europe models | 2402 MHz to 2480 MHz |  |
| Maximum output power<br>(EIRP)         | U.K. and Europe models | 6.5 dBm (4.5 mW)     |  |

| Network                                                   |                                                                                                    |
|-----------------------------------------------------------|----------------------------------------------------------------------------------------------------|
| Ethernet standard                                         | 100BASE-TX/10BASE-T                                                                                       |
| Supported codecs                                          | WAV (PCM format only) /AIFF/FLAC: up to 192 kHz<br>ALAC: up to 96 kHz<br>MP3/WMA/MPEG-4 AAC: up to 48 kHz |
| PC client function<br>AirPlay supported<br>Internet radio |                                                                                                    |

| Wi-Fi                        |                                                            |              |                                                                                                    |
|------------------------------|------------------------------------------------------------|--------------|----------------------------------------------------------------------------------------------------|
| Wireless LAN standards       | IEEE 802.11 a/b/g/n/ac*<br>* 20 MHz channel bandwidth only |              |                                                                                                    |
| Radio frequency<br>band      | 2.4 GHz/5 GHz                                              |              |                                                                                                    |
| Available security<br>method | WEP, WPA2-PSK (AES), Mixed Mode                            |              |                                                                                                    |
| Radio frequency              | U.K. and Europe<br>models                                  | 2.4 GHz band | 2402 MHz to 2482 MHz (20 MHz)                                                                                                    |
|                              |                                                            | 5 GHz band   | 5170 MHz to 5250 MHz (20 MHz)<br>5250 MHz to 5330 MHz (20 MHz)<br>5490 MHz to 5710 MHz (20 MHz)<br>5735 MHz to 5835 MHz (20 MHz)                                                                                                |
| Maximum output               | U.K. and Europe<br>models                                  | 2.4 GHz band | 19.2 dBm (83.2 mW)                                                                                                    |
| power (EIRP)                 |                                                            | 5 GHz band   | 5170 MHz to 5250 MHz (20 MHz):<br>21.5 dBm (141.3 mW)<br>5250 MHz to 5330 MHz (20 MHz):<br>21.8 dBm (151.4 mW)<br>5490 MHz to 5710 MHz (20 MHz):<br>24.1 dBm (257.0 mW)<br>5735 MHz to 5835 MHz (20 MHz):<br>13.5 dBm (22.4 mW) |

| General                      |                                                 |                                                                     |                   |  |
|------------------------------|-------------------------------------------------|---------------------------------------------------------------------|-------------------|--|
| Power supply                 | U.S.A. and Canada models                        | AC 120 V, 60 Hz                                                     |                   |  |
|                              | Australia model                                 | AC 240 V, 50 Hz                                                     |                   |  |
|                              | Europe, Asia, and Russia models                 | AC 110 to 240 V, 50/60 Hz                                           |                   |  |
|                              | U.K. model                                      | AC 230 V, 50 Hz                                                     |                   |  |
|                              | Taiwan model                                    | AC 110 V, 60 Hz                                                     |                   |  |
|                              | China model                                     | AC 220 V, 50 Hz                                                     |                   |  |
|                              | Korea model                                     | AC 220 V, 60 Hz                                                     |                   |  |
| Power<br>consumption         | 30 W                                            |                                                                     |                   |  |
| Standby power<br>consumption | U.S.A., Canada and Taiwan models                | HDMI control off, network standby off                               | 0.4 W             |  |
|                              |                                                 | HDMI control off, network<br>standby on (Wired/Wi-Fi/<br>Bluetooth) | 1.6/1.8/<br>1.7 W |  |
|                              |                                                 | HDMI control on, network standby off                                | 0.7 W             |  |
|                              |                                                 | HDMI control on, network standby on                                 | 2.2 W             |  |
|                              | U.K. and Europe models and other models         | HDMI control off, network standby off                               | 0.4 W             |  |
|                              |                                                 | HDMI control off, network<br>standby on (Wired/Wi-Fi/<br>Bluetooth) | 1.6/1.8/<br>1.7 W |  |
|                              |                                                 | HDMI control on, network standby off                                | 0.7 W             |  |
|                              |                                                 | HDMI control on, network standby on                                 | 2.2 W             |  |
| Dimensions<br>(W x H x D)    | 980 × 60 × 110.5 mm (38-5/8" × 2-3/8" × 4-3/8") |                                                                     |                   |  |
| Weight                       | 2.7 kg (6 lbs)                                  |                                                                     |                   |  |

# Specifications (NS-WSW43)

The specifications of the subwoofer are as follows.

| Amplifier section             |       |
|-------------------------------|-------|
| Maximum rated output<br>power | 100 W |

| Speaker section                |                                                |                            |  |
|--------------------------------|------------------------------------------------|----------------------------|--|
| Туре                           | Bass reflex type (non-magnetic shielding type) |                            |  |
| Driver                         | 16 cm (6-1/2") cone × 1                        |                            |  |
| Frequency response             | 40 Hz to 160 Hz                                |                            |  |
| Impedance                      | 2 Ω                                            |                            |  |
| Radio frequency band           | 2.4 GHz                                        |                            |  |
| Radio frequency                | U.K. and Europe models                         | 2405.35 MHz to 2477.35 MHz |  |
| Maximum output power<br>(EIRP) | U.K. and Europe models                         | 9.0 dBm (8 mW)             |  |
| Transmission range             | 10 m ([33 ft] without interference)            |                            |  |

| General                   |                                             |                           |  |
|---------------------------|---------------------------------------------|---------------------------|--|
| Power supply              | U.S.A. and Canada models                    | AC 120 V, 60 Hz           |  |
|                           | Europe, Asia, and Russia models             | AC 110 to 240 V, 50/60 Hz |  |
|                           | U.K. model                                  | AC 230 V, 50 Hz           |  |
|                           | Taiwan model                                | AC 110 V, 60 Hz           |  |
|                           | Korea model                                 | AC 220 V, 60 Hz           |  |
|                           | China model                                 | AC 220 V, 50 Hz           |  |
|                           | Australia model                             | AC 240 V, 50 Hz           |  |
| Power consumption         | 19 W                                        |                           |  |
| Standby power consumption | U.S.A., Canada and Taiwan models            | 0.8 W                     |  |
|                           | U.K. and Europe models and other models     | 0.8 W                     |  |
| Dimensions (W × H × D)    | 180 × 417 × 405 mm (7-1/8" × 16-3/8" × 16") |                           |  |
| Weight                    | 9.4 kg (21 lbs)                             |                           |  |

#### NOTE

• The contents of this manual apply to the latest specifications as of the publishing date. To obtain the latest manual, access the Yamaha website then download the manual file.

# Содержание

| Перед использованием аппарата |  |
|-------------------------------|--|
|-------------------------------|--|

# ПОДГОТОВКА

| Комплект поставки                 | 26 |
|-----------------------------------|----|
| Названия компонентов и их функции | 28 |
| Установка                         | 31 |
| Подключения                       | 32 |

# воспроизведение

# СЕТИ

Технические характеристики ...... 44

## Об этом документе Краткое руководство по началу работы

Это Краткое руководство по началу работы содержит основные сведения по настройке и использованию аппарата.

Аппарат оснащен множеством других функций, не описанных в данном документе. Для получения дополнительной информации о данном изделии см. Руководство пользователя на веб-сайте Yamaha.

Воспользуйтесь одним из описанных ниже способов для просмотра последних изменений в документе Руководство пользователя.

## В формате HTML

- Сканируйте QR-код на передней обложке данного документа.
- Перейдите на указанный ниже веб-сайт.
- https://manual.yamaha.com/av/18/yas408/

#### В формате PDF

• Перейдите на указанный ниже веб-сайт. https://download.yamaha.com/

#### [Только для покупателей в США]

Посетите следующий веб-сайт для получения дополнительной информации, часто задаваемых вопросов, загрузки, например, документа "Руководство пользователя" и обновлений продуктов. http://usa.yamaha.com/support/

- В этой брошюре все мобильные устройства iOS и Android упоминаются как "мобильные устройства". При необходимости конкретный тип мобильного устройства указывается в объяснениях.
- Товарные знаки и торговые названия, используемые в данном документе, принадлежат соответствующим владельцам. См. Руководство пользователя для получения подробной информации.
- В этом руководстве используются следующие сигнальные слова для отображения важной информации:

# . 🥂 ПРЕДУПРЕЖДЕНИЕ

Данная информация предупреждает о риске гибели или получения серьезных травм.

# – 🥂 ВНИМАНИЕ

Данная информация предупреждает о риске получения травмы.

#### – УВЕДОМЛЕНИЕ

Указывает пункты, которых необходимо придерживаться, чтобы предотвратить отказ, повреждение или неправильную работу изделия и потерю данных, а также защитить окружающую среду.

#### – ПРИМЕЧАНИЕ

Указывает примечания к инструкциям, ограничениям функций и дополнительную информацию, которая может быть полезной.

# Перед использованием аппарата

# Особенности

# Введение

С помощью этой фронтальной системы окружающего звучания вы сможете наслаждаться динамическим звуком с видео, воспроизводимым на вашем телевизоре.

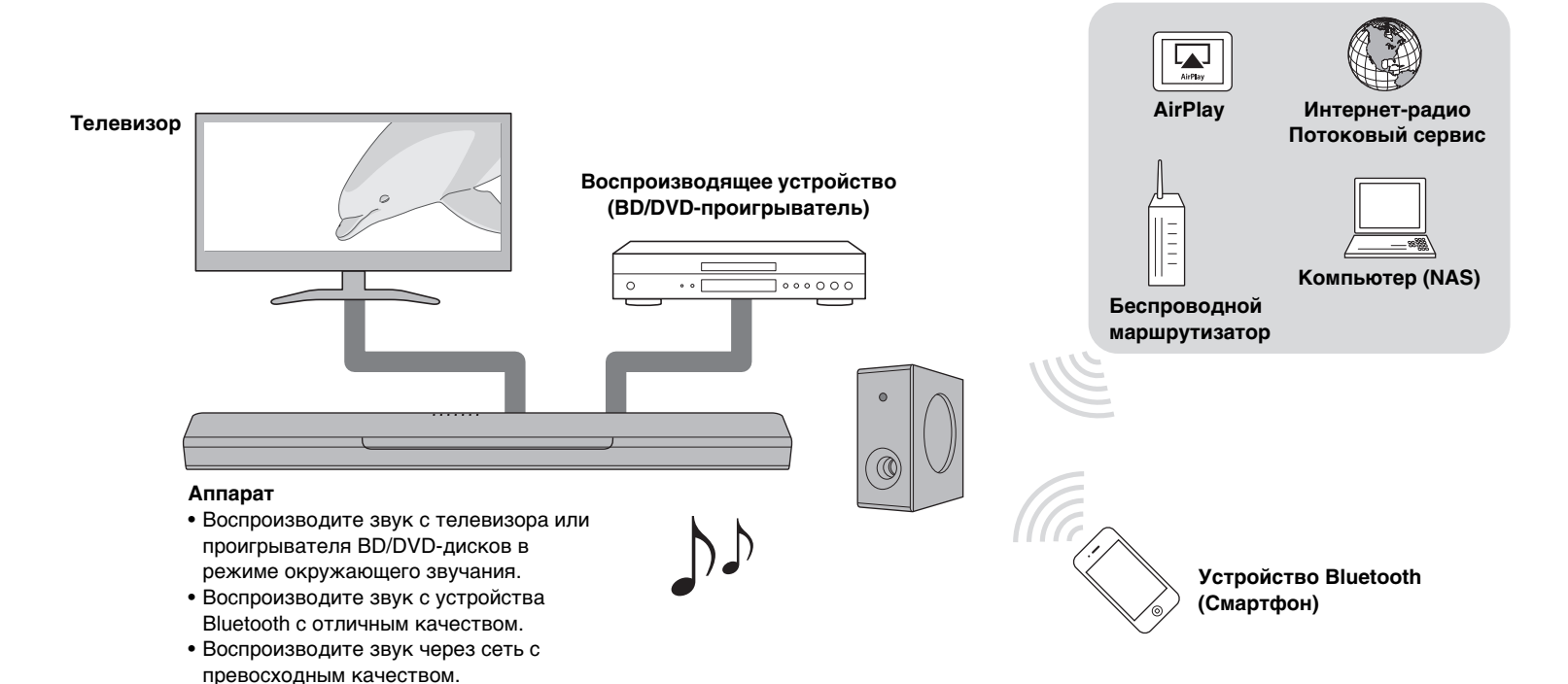

# Комплект поставки

Убедитесь в наличии всех перечисленных ниже компонентов.

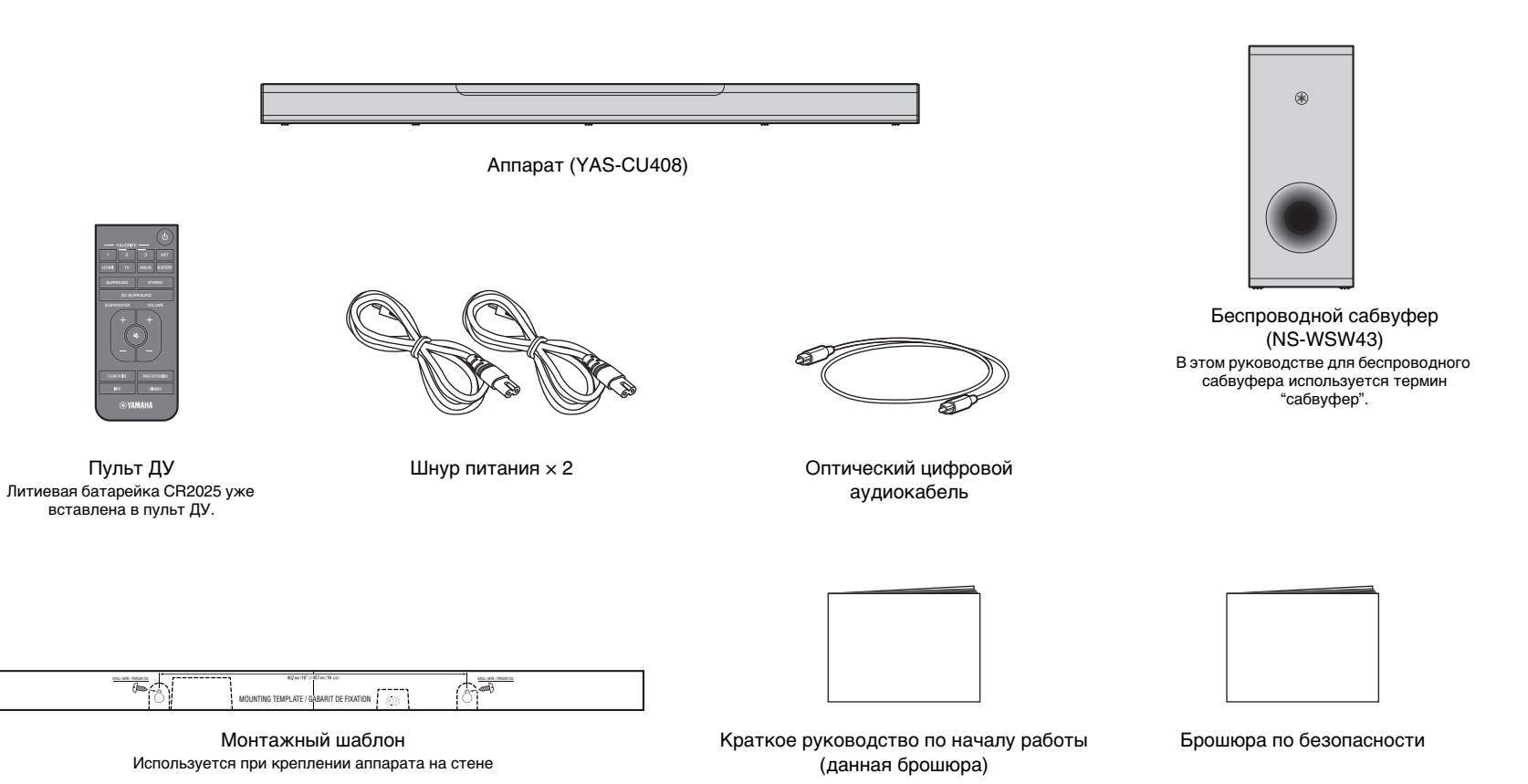

# Подготовка пульта ДУ

Перед использованием пульта ДУ удалите изолирующую прокладку батарейки.

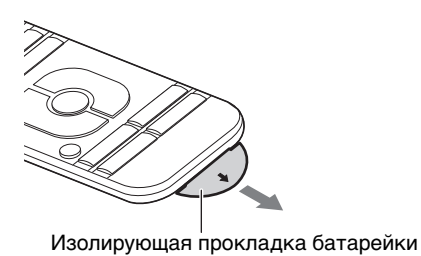

# Диапазон действия пульта ДУ

Используйте пульт ДУ в пределах показанных ниже диапазонов.

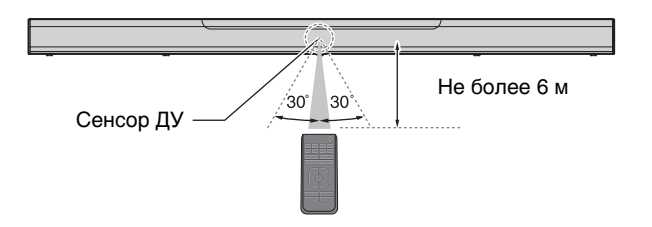

# Замена батарейки в пульте ДУ

Нажмите и крепко удерживайте фиксатор в направлении, обозначенном [А], и выдвиньте держатель батарейки в направлении, обозначенном [В].

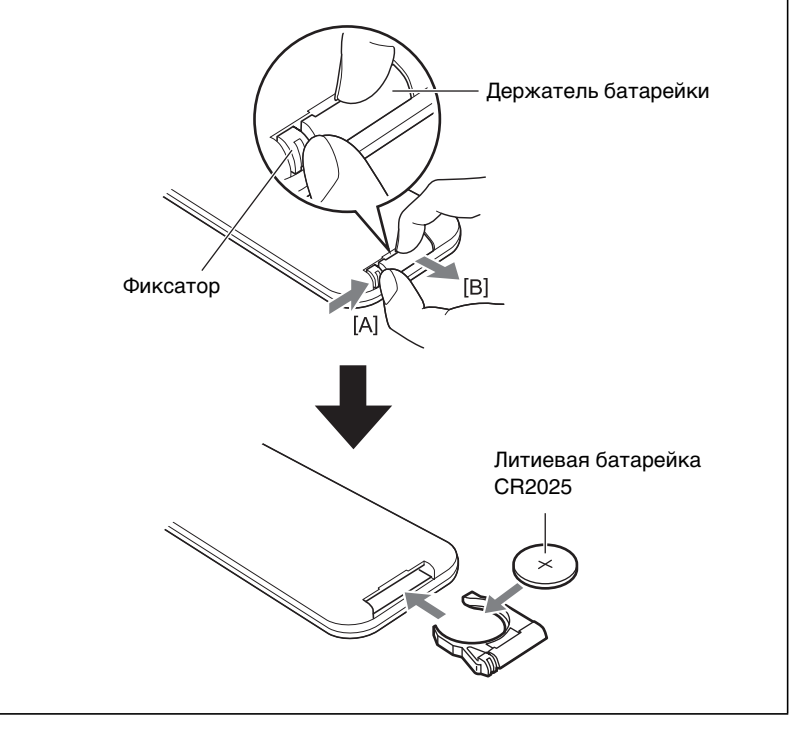

# Названия компонентов и их функции

# Аппарат (передняя и верхняя панели)

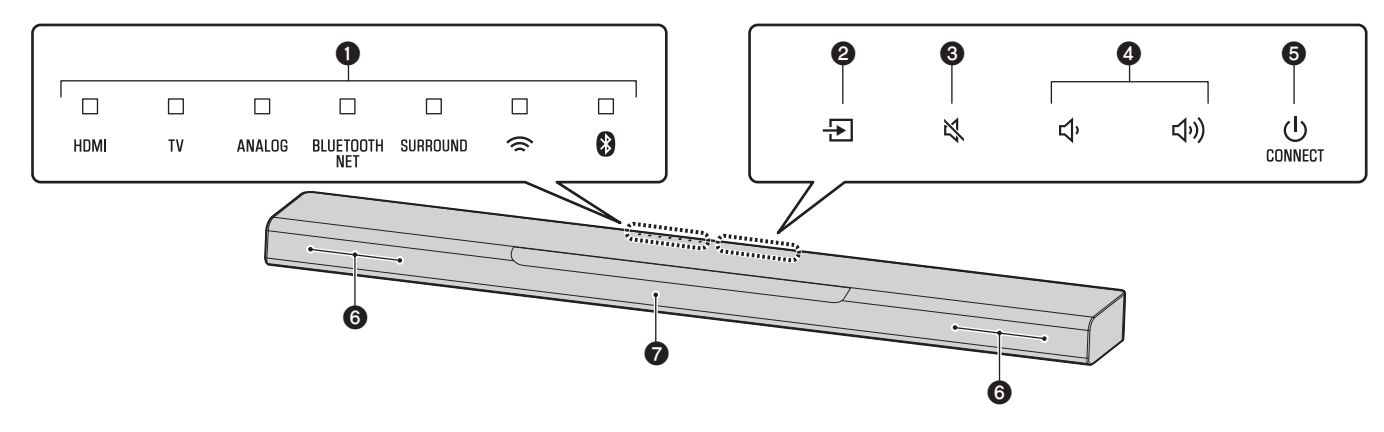

## • Индикаторы

Индикаторы на верхней панели мигают или горят непрерывно, отображая состояние операции и настройки.

В этом руководстве состояния индикаторов, такие как "выключен", "горит" и "мигает", показаны в качестве иллюстраций ниже.

~``\_\_́ - : Мигает

🗌 : Выключен 🔲 : Горит

#### ПРИМЕЧАНИЕ

 Яркость индикаторов можно регулировать кнопкой DIMMER на пульте дистанционного управления (с. 39).

# 🕑 🛨 (вход)

Выберите для воспроизведения источник входного сигнала (с.36).

## 🚯 🖎 (выключение звука)

Выключение выводимого звука. Снова нажмите кнопку 承 для восстановления громкости звука (с.37).

# **④ ◀**))/◀) (громкость +/–)

Регулировка громкости (с.37).

# **6** (питание)/CONNECT

Включение и выключение аппарата (с.35). Подключение аппарата к сети с помощью приложения MusicCast CONTROLLER (с.41).

#### ПРИМЕЧАНИЕ

 Аппарат может автоматически выключиться при включении функции "Авто режим ожид.".
 Подробнее см. в разделе "Настройка функции авторежима ожидания" документа Руководство пользователя.

## 6 Колонки

## 7 Сенсоры ДУ

Принимает инфракрасные сигналы от пульта ДУ аппарата (с.35).

#### ПРИМЕЧАНИЕ

- 2, 3, 4 и 5 сенсорные кнопки. Для управления функциями касайтесь значков пальцем.
- Не ставьте на сенсорную панель любые предметы, так как это может привести к непреднамеренному срабатыванию.
- Когда органы управления сенсорной панели отключены, никакие операции с помощью сенсорной панели аппарата выполнять нельзя. Этим предотвращается случайное срабатывание аппарата. Подробнее см. в разделе "Включение/выключение управления с помощью сенсорной панели (функция блокировки от детей)" документа Руководство пользователя.

# Аппарат (задняя панель)

На иллюстрациях в этом руководстве для удобства идентификации рядом с гнездами в нижней части аппарата добавлены надписи.

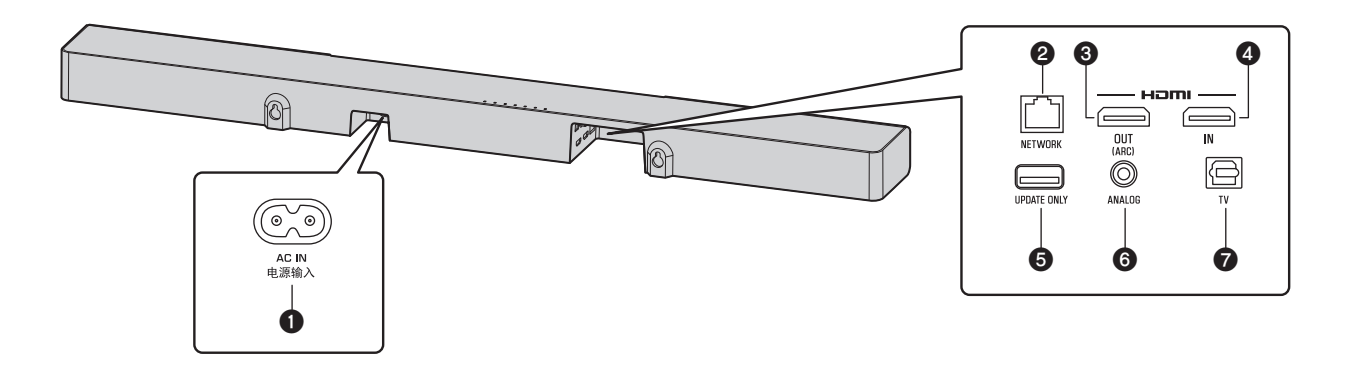

## Пездо АС IN

Подключите кабель питания центрального блока (с.33).

# О Гнездо NETWORK

Для подключения к сети с помощью сетевого кабеля (с.40).

# 🚯 Гнездо HDMI OUT (ARC)

Для подключения к поддерживающему HDMI телевизору для вывода видео- и аудиосигналов (с. 32).

При использовании телевизора, который поддерживает технологию Audio Return Channel (ARC), через этот разъем также можно подавать звуковой сигнал от телевизора.

# О Гнездо HDMI IN

Для подключения устройства воспроизведения с поддержкой HDMI, например проигрывателя BD/DVD-дисков, тюнера спутникового и кабельного телевидения или игровой приставки и подачи видео- и аудиосигналов (с.32).

# Б Гнездо UPDATE ONLY

Используется для обновления встроенного программного обеспечения этого аппарата.

Дополнительные сведения см. в документации, прилагаемой к встроенному программному обеспечению.

# **В**ходное гнездо ANALOG

Для подключения внешнего устройства с помощью стереокабеля с 3,5-мм мини-штекером и подачи аудиосигналов (с.33).

## 7 Входное гнездо TV

Для подключения к телевизору через оптический цифровой аудиокабель и подачи аудиосигналов (с.32).

# Сабвуфер

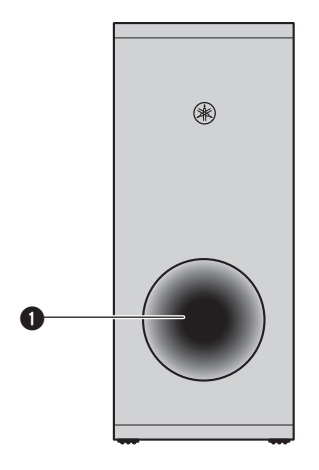

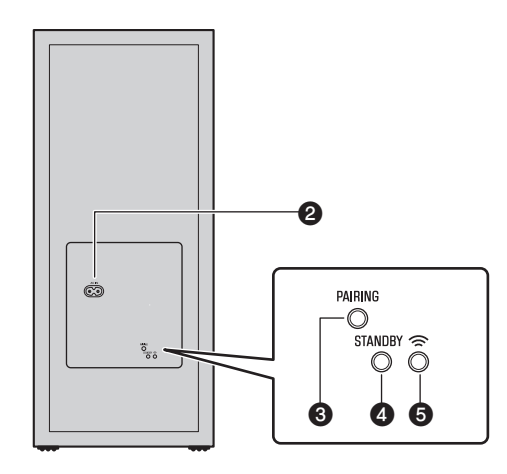

## • Фазоинвертор

## Пездо АС IN

Подключение кабеля питания сабвуфера (с.33).

# **Є** Кнопка PAIRING

Используется для ручного сопряжения центрального блока с сабвуфером.

# **4** Индикатор STANDBY

Показывает состояние подключения сабвуфера (с.35).

## **б** Индикатор <sup>¬</sup>

Горит, когда аппарат и сабвуфер соединены по беспроводной связи (с. 34).

# Установка

Центральный блок можно установить на тумбе телевизора и т. п.

Установите сабвуфер слева или справа от аппарата. Для предотвращения отражения звука от стен слегка поверните сабвуфер в направлении центра комнаты.

# Установка центрального блока на тумбе

# телевизора

Установите центральный блок сенсорной панелью вверх.

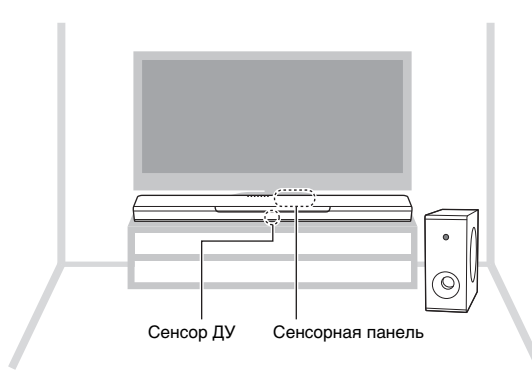

#### **УВЕДОМЛЕНИЕ**

- Не устанавливайте аппарат и проигрыватель BD-дисков или другое устройство непосредственно друг на друга. Это может стать причиной неправильной работы из-за вибраций.
- Старайтесь не касаться и никогда не ставьте любые предметы и не прилагайте усилие к динамикам сабвуфера (область, покрытая тканью). Это может привести к повреждению динамиков.
- Не устанавливайте сабвуфер в месте, где динамик (область, покрытая тканью) будет находиться слишком близко к стене или будет перекрываться фазоинверторный порт сабвуфера. Это может уменьшить громкость звука.
- Сабвуфер должен использоваться только в вертикальном положении. Не располагайте сабвуфер на боку
- Данный аппарат содержит динамики с немагнитным экранированием. Не располагайте вблизи аппарата магнитно-чувствительные компоненты (жесткие диски и подобные устройства).
- Аппарат и сабвуфер взаимодействуют по беспроводной связи. Не устанавливайте между аппаратом и сабвуфером такие объекты, как металлическая мебель и другие устройства, которые блокируют или мешают прохождению беспроводных сигналов, так как это может нарушать беспроводную связь.

#### ПРИМЕЧАНИЕ

 Центральный блок можно также закрепить на стене. Для безопасной установки требуются некоторые сведения о стройматериалах здания. Установку центрального блок на стене должен производить квалифицированный специалист или представитель продавца. Подробнее см. в разделе "Информация для квалифицированных⊠подрядчиков или дилеров" документа Руководство пользователя.

# Подключения

# 1 Подключение телевизора и приставки

Для выполнения подключения с помощью кабелей следуйте указаниям ниже.

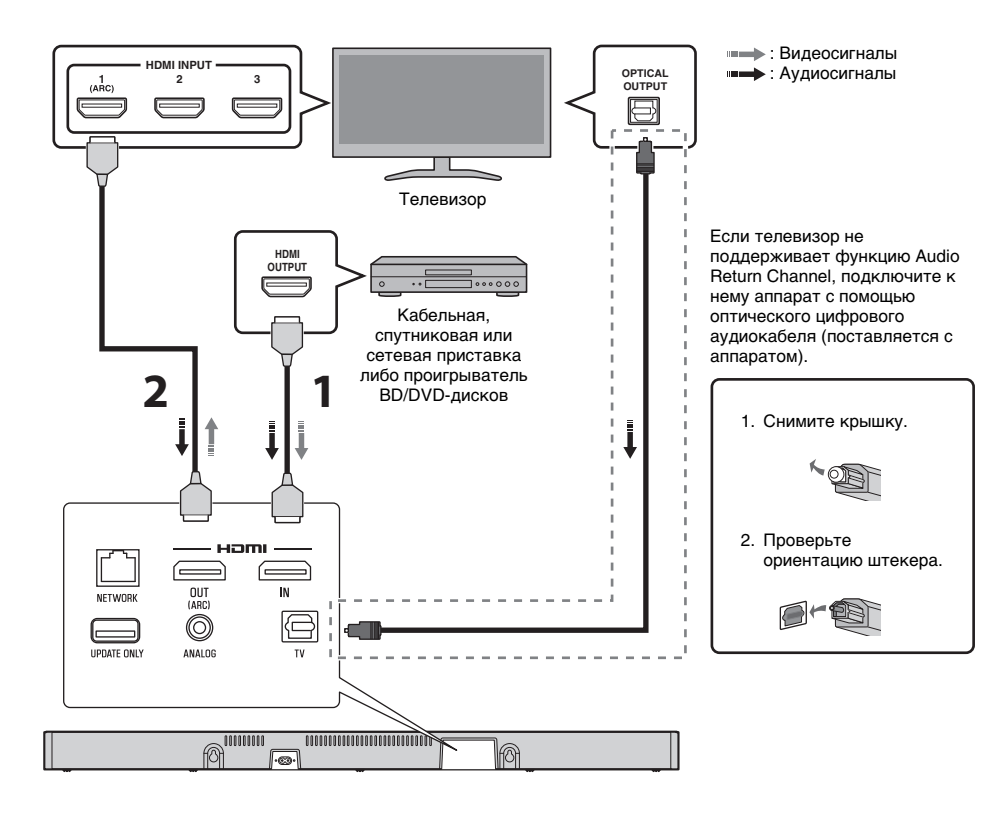

# Кабель HDMI (приобретается отдельно)

Цифровые аудио- и видеосигналы передаются на аппарат с приставки или проигрывателя BD/DVD-дисков.

# **2** Кабель HDMI (приобретается отдельно)

Цифровые видеозаписи воспроизводятся с приставки или проигрывателя BD/DVD-дисков на телевизоре.

#### ПРИМЕЧАНИЕ

- Используйте 19-контактный кабель HDMI с логотипом HDMI. Чтобы избежать ухудшения качества сигнала, рекомендуется использовать кабель длиной до 5 м.
- Использование плоского кабеля HDMI может затруднить установку аппарата, так как при подключении кабель будет согнут низом аппарата. Перед выбором подходящего кабеля HDMI изучите компоновку и расположение гнезд на аппарате.
- Этот аппарат поддерживает технологию защиты от копирования HDCP версии 2.2. Для воспроизведения видео в формате 4K подключите аппарат ко входному гнезду HDMI (совместимому с HDCP 2.2) на телевизоре с поддержкой HDCP 2.2 и к выходному гнезду HDMI на проигрывателе BD/DVDдисков с поддержкой HDCP 2.2.
- Для воспроизведения видеосодержимого в формате 3D 4K следует использовать высокоскоростной кабель HDMI.

## Телевизор с поддержкой функции Audio Return Channel (ARC)

- Подключите кабель HDMI к разъему с поддержкой Audio Return Channel (разъем, обозначенный аббревиатурой ARC) на телевизоре.
- Видео- и аудиосодержимое с воспроизводящих устройств можно выводить через телевизор даже когда аппарат выключен (сквозной канал HDMI).

## Что такое Audio Return Channel (ARC)?

Чтобы воспроизвести звукозапись с телевизора на аппарате, телевизор обычно подключают к аппарату через звуковой кабель, а также кабель HDMI. Если, однако, телевизор поддерживает технологию Audio Return Channel (ARC), звуковой сигнал с телевизора можно подать на вход аппарата через кабель HDMI, который выводит видеосигнал от аппарата на телевизор.

# 2 Подключение игровой приставки через аналоговое гнездо

Подключите внешнее устройство, например игровую приставку или телевизор, в котором нет оптического цифрового аудиовыхода, к входному гнезду ANALOG аппарата.

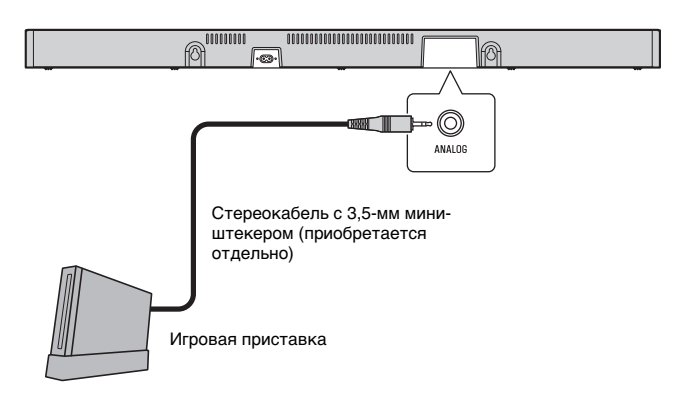

# ВНИМАНИЕ

• Если громкость можно регулировать с помощью устройства, подключенного к входному гнезду ANALOG аппарата, то, чтобы предотвратить неожиданное чрезмерное повышение громкости, установите на этом устройстве такой же уровень громкости, как на других устройствах, подключенных к гнездам HDMI аппарата.

# **З Подключение шнура питания**

После завершения всех подключений подсоедините комплектные шнуры питания к гнездам AC IN центрального блока и сабвуфера и вставьте штепсели в розетки переменного тока.

#### Аппарат

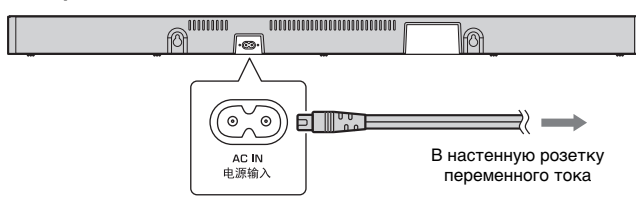

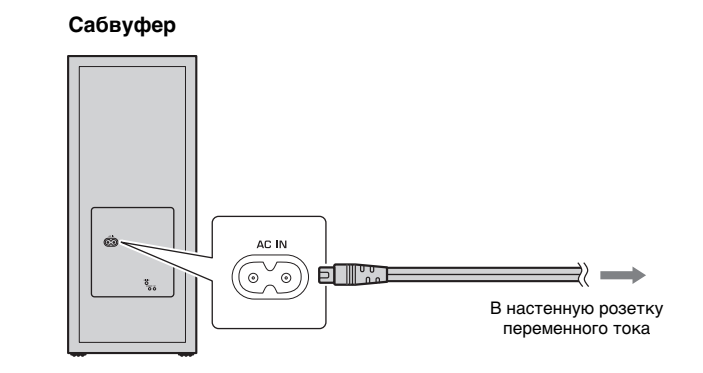

# 4 Включение аппарата

Нажмите кнопку (питание) на пульте ДУ или нажмите кнопку (//CONNECT на центральном блоке. Аппарат включится и автоматически установит беспроводное подключение к сабвуферу. Если подключение успешно установлено, на задней панели сабвуфера загорается индикатор () и аппарат готов к воспроизведению.

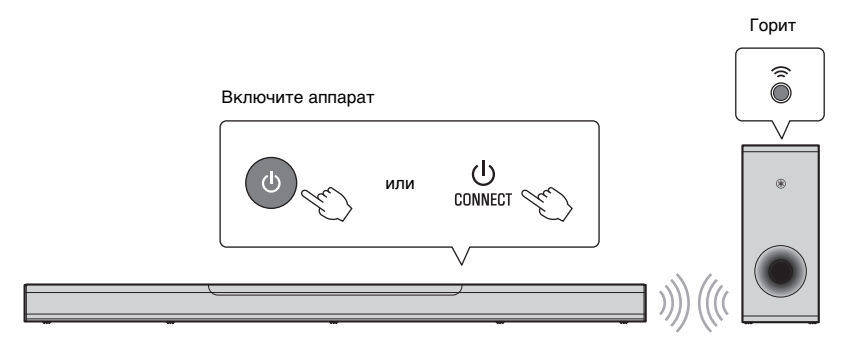

#### ПРИМЕЧАНИЕ

# Операции

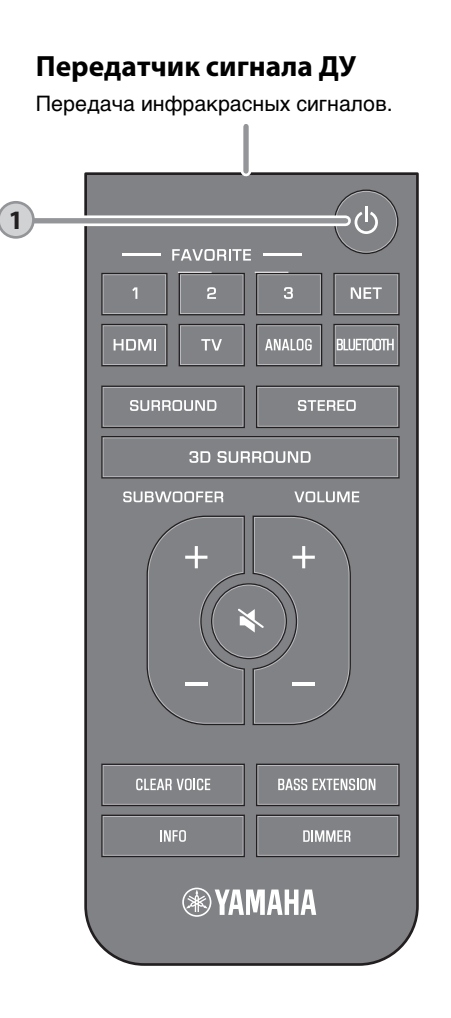

# Кнопка 🕛 (питание)

1

Включение и выключение аппарата.

| ентра<br>ключ     | льны<br>ено       | й блон                          | <b>K</b> ———                                 |                                      |                            |       |
|-------------------|-------------------|---------------------------------|----------------------------------------------|--------------------------------------|----------------------------|-------|
|                   |                   |                                 |                                              |                                      |                            |       |
| DMI               | τv                | ANALOG                          | BLUETOOTH<br>NET                             | SURROUND                             | \$                         | 8     |
| орит ин<br>сточни | ндикат<br>ка вхо, | ор после<br>дного си            | днего вы<br>гнала.                           | бранного                             |                            |       |
|                   |                   | Пока<br>режи<br>подкл<br>Blueto | зывает на<br>ма и сост<br>пючения и<br>poth. | астройку с<br>ояние сет<br>или подкл | окружак<br>евого<br>ючения | ощего |
| ыклю              | чено              | / режи                          | м ожид                                       | ания се                              | ети                        |       |
|                   |                   |                                 |                                              |                                      |                            |       |
| DMI               | τv                | ANALOG                          | BLUETOOTH<br>NET                             | SURROUND                             | ((                         | 8     |
| абвуф             | þep —             |                                 |                                              |                                      |                            |       |
| ключ              | ено               |                                 |                                              |                                      |                            |       |
| STANDBY           | Выкл              | ючен                            | Гор                                          | рит                                  |                            |       |
| ыклю              | чено              | / режи                          | м ожид                                       | ания се                              | ети                        |       |
| STANDBY           | Гори              | г                               |                                              |                                      |                            |       |
|                   |                   |                                 |                                              |                                      |                            |       |

#### ПРИМЕЧАНИЕ

 При первом включении аппарата после покупки медленно мигает индикатор <sup>¬</sup> на центральном блоке.

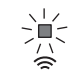

Пока мигает индикатор 奈, для подключения аппарата к беспроводной сети к аппарату можно применить сетевые настройки с устройства iOS (iPhone и так далее). Подробнее о настройках см. в разделе "Подключение к сети с помощью функции WAC" в Руководство пользователя. Нажмите любую кнопку на пульте ДУ, чтобы отменить эту функцию, если она не будет использоваться.

Индикатор Э не мигает, если к гнезду NETWORK аппарата через кабель подключен маршрутизатор (проводное подключение).

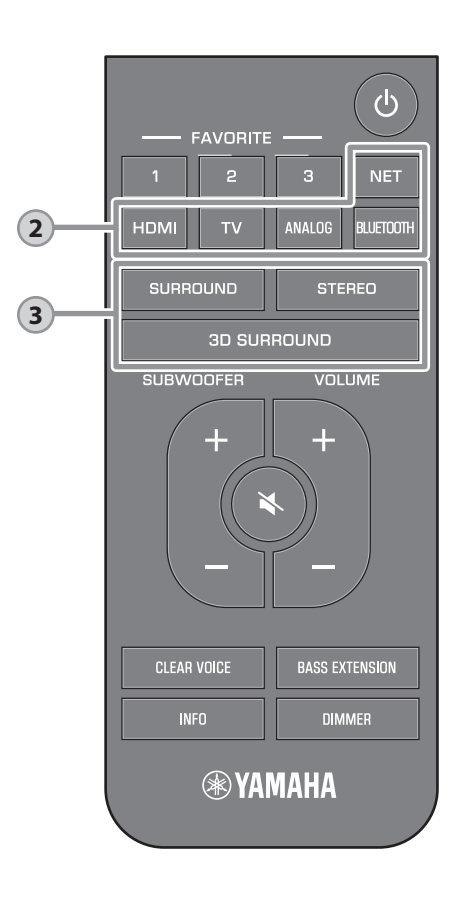

## Кнопки ввода

2

| Выберите                                                                                                 | для воспр                                                                                                    | роизвед                                                                                                    | ения ис                                                                                                    | точник                                                            |                             |
|----------------------------------------------------------------------------------------------------|----------------------------------------------------------------------------------------------------|----------------------------------------------------------------------------------------------------|----------------------------------------------------------------------------------------------------|-------------------------------------------------------------------|-----------------------------|
| BXOGHOTO (<br>TV<br>HDMI<br>ANALOG .<br>BLUETOC                                                          | сигнала.<br>Звук<br>устро<br>вход<br>Звук<br>подк<br>гнез<br>лодк<br>гнез<br><b>ОТН</b> Звук<br>подк<br>водк<br>Вход | от теле<br>ойства,<br>ному гне<br>от устр<br>люченн<br>ду HDMI<br>от устр<br>слюченн<br>дам ANA<br>от устр<br>люченн<br>1 звука. | евизора<br>подклю<br>езду TV<br>ойства,<br>ого к вх<br>ойства,<br>ойства,<br>ойства,<br>ойства,<br>ого чере<br>поступа | или от<br>ченног<br>аппара<br>одному<br>одным<br>ез Blue<br>юшего | ок<br>ата<br>/<br>tooth     |
|                                                                                                    | чере                                                                                                    | з сеть                                                                                                    | поступа                                                                                                    | ющего                                                             |                             |
| Горит инд<br>входного<br>(Пример: ко                                                                     | икатор вь<br>сигнала.<br>гда выбран 1                                                                                | ібранно<br>TV.)                                                                                                    | го источ                                                                                                    | ника                                                              |                             |
|                                                                                                    |                                                                                                    |                                                                                                    |                                                                                                    |                                                                   |                             |
| номі т\<br> <br>Гор                                                                                      | / ANALOG<br>ит                                                                                                    | BLUETOOTH<br>NET                                                                                                    | SURROUND                                                                                                    | (1)                                                               | 8                           |
| ПРИМЕЧАН                                                                                                 | НИЕ                                                                                                    |                                                                                                    |                                                                                                    |                                                                   |                             |
| <ul> <li>Чтобы вос<br/>устройства<br/>источника<br/>данное во</li> <li>Подробнее<br/>храняших</li> </ul> | произвести :<br>а, подключе<br>входного си<br>спроизводя<br>е о воспроиз                                             | звук или і<br>нного к те<br>ігнала в т<br>цее устро<br>ведении і<br>стве Віцеі                                                   | просмотре<br>елевизору<br>елевизоре<br>йство.<br>музыкалы                                                              | эть виде<br>, в качее<br>э выбери<br>ных фай                      | 0 ОТ<br>СТВЕ<br>1ТЕ<br>ЛОВ, |

- тодрогност на устройстве Bluetooth, см. в разделе "Прослушивание музыки, которая хранится на устройстве Bluetooth®" документа Руководство пользователя.
- Подробнее о воспроизведении содержимого через сеть см. в следующих разделах документа Руководство пользователя:
- "Воспроизведение музыки с помощью AirPlay"
- "Воспроизведение музыки, хранящейся на медиасервере (компьютере или NAS)"
- "Прослушивание интернет-радио"
- "Прослушивание потоковых сервисов"
- "Воспроизведение музыки, сохраненной на мобильных устройствах"

# Кнопки 3D SURROUND, SURROUND и STEREO

Переключение между воспроизведением в режиме окружающего 3D-звучания и стереофоническим (2-канальным) режимом.

#### Кнопка 3D SURROUND

3

Переключение на окружающее 3D-звучание. Когда выбрано окружающее 3D-звучание, функция DTS Virtual:Х позволяет слышать звук не только с горизонтальных направлений, но также и от переменных высотных зон.

Горит синий surround

#### **Кнопка SURROUND**

Переключите воспроизведение на окружающее звучание.

Горит белый индикатор surround

## Кнопка STEREO

Переключение на стереофоническое (2-канальное) воспроизведение.

Выключен

#### ПРИМЕЧАНИЕ

 Режим окружающего звучания TV Program, Movie, Music, Sports и Game можно выбрать с помощью специального приложения MusicCast CONTROLLER установленного на мобильном устройстве, когда аппарат подключен к сети и зарегистрирован с помощью этого приложения как устройство, поддерживающее MusicCast (c.41).

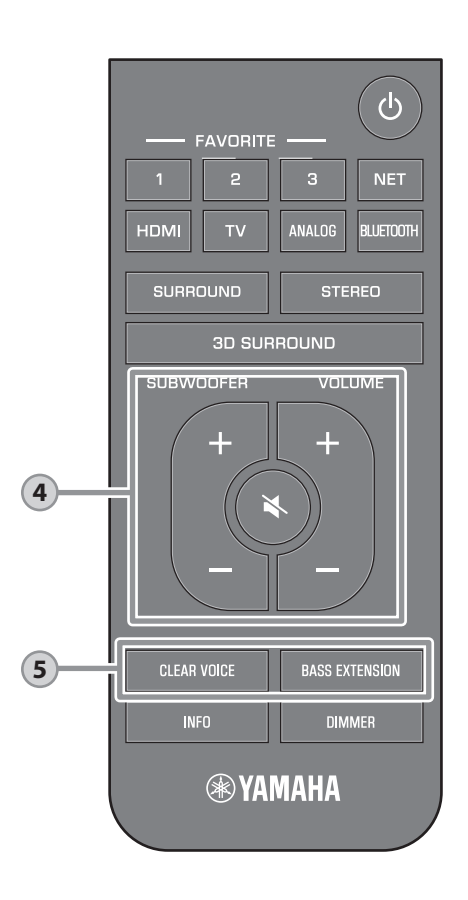

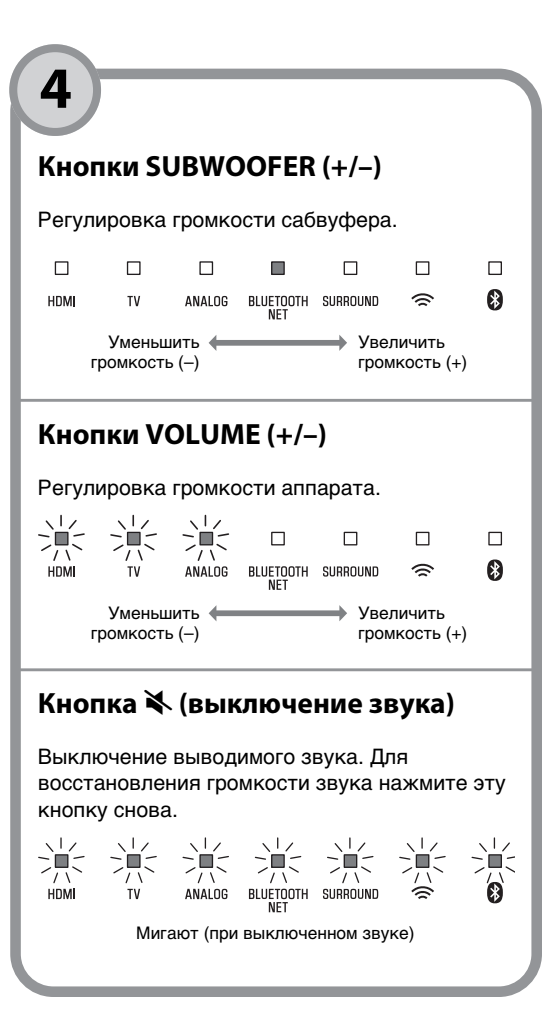

# Кнопка CLEAR VOICE

5

Включение и выключение функции Clear Voice.

Когда эта функция включена, очень четко воспроизводятся голоса людей, например реплики в фильмах, телепередачах, новостных программах и спортивных комментариях.

|      |    | 派      | 派         | 派        |   |   |
|------|----|--------|-----------|----------|---|---|
| HDMI | TV | ANALOG | BLUETOOTH | SURROUND | ŝ | 8 |

Включен: Мигают три раза и гаснут Отключен: Мигают один раз и гаснут

# Кнопка BASS EXTENSION

Включение и выключение функции глубоких низких частот. Когда эта функция включена, вы можете наслаждаться мощными басовыми звуками.

|     |              |                        | 崇                      | 崇                        |             |   |
|-----|--------------|------------------------|------------------------|--------------------------|-------------|---|
| HDM | TV           | ANALOG                 | BLUETOOTH              | SURROUND                 | ŝ           | * |
|     | Вклк<br>Откл | очен: Миг<br>іючен: Ми | ают три р<br>игают оди | аза и гасі<br>н раз и га | нут<br>снут |   |
|     |              |                        |                        |                          |             |   |

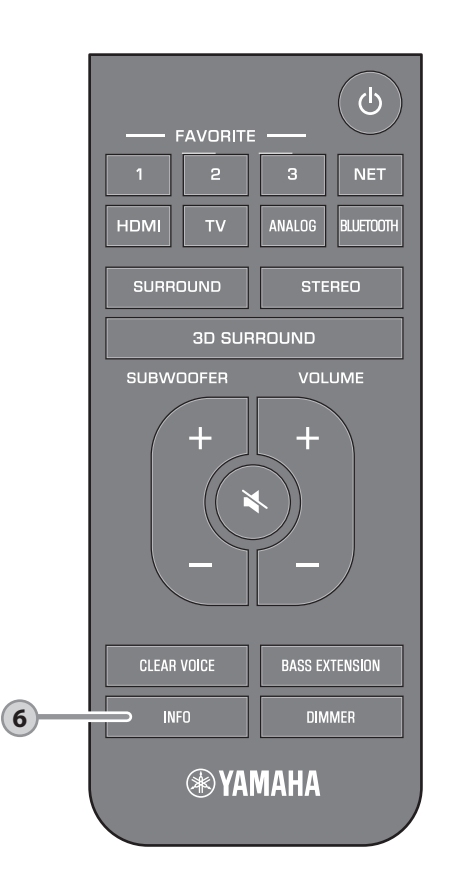

# Кнопка INFO

6

Нажмите кнопку INFO, чтобы подтвердить тип воспроизводимого аудиосигнала или настроить такие функции, как функция глубоких низких частот.

Сразу после нажатия INFO индикаторы на аппарате будут в течение трех секунд визуализировать следующую информацию о звуке.

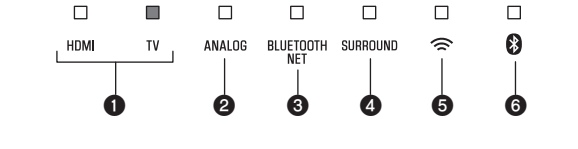

## 1 Тип аудиосигнала.

Горит HDMI (белый): Dolby Digital Горит HDMI (красный): DTS Горит TV (белый): AAC Не горят HDMI и TV: PCM / аналоговый вход / нет входа

Включен ли режим Dolby Pro Logic II. Режим Dolby Pro Logic II автоматически включается при воспроизведении 2канального стереосигнала в окружающем режиме. Горит: Включен

Выключен: Отключен

Осстояние настройки глубоких низких частот. Горит: Включен Выключен: Отключен

- Осстояние настройки функции Clear Voice. Горит: Включен Выключен: Отключен
- Состояние настройки функции ожидания сети. Горит: Включен

Выключен: Отключен

Осстояние настройки функции Bluetooth. Горит (синий): Включен Выключен: Отключен

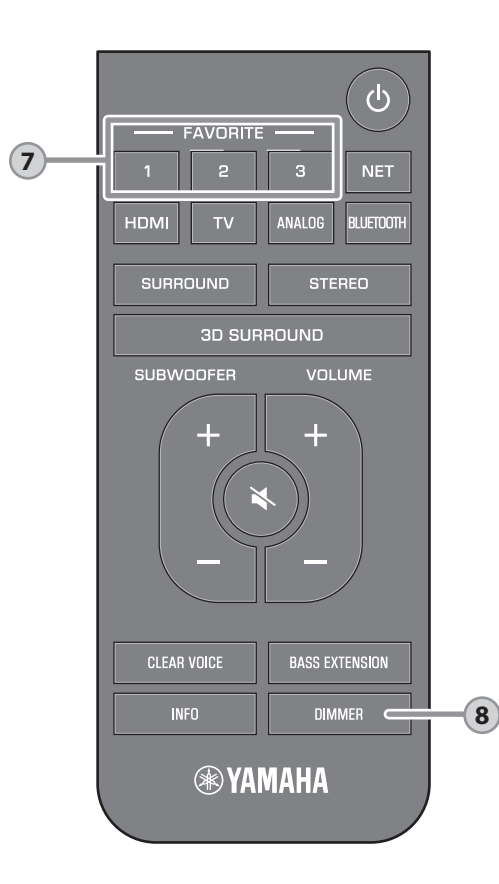

# Кнопки FAVORITE (1-3)

Кнопка FAVORITE используется для регистрации в качестве избранных источников входного сигнала, воспроизводимых по сети (интернет-радиостанции, музыкальные файлы, хранящиеся на сервере мультимедиа и т. д.).

# Регистрация избранных источников с помощью кнопок FAVORITE

- Воспроизведите источник входного сигнала, который хотите зарегистрировать.
- 2 Нажмите и не менее трех секунд удерживайте кнопку FAVORITE 1, 2 или 3.

| □<br>HDMI | □<br>TV | ANALOG | BLUETOOTH<br>NET |      | □<br>(î | □<br>₿ |
|-----------|---------|--------|------------------|------|---------|--------|
|           |         | Мига   | ют (три р        | аза) |         |        |

Воспроизведение избранных источников входного сигнала

1 Нажмите кнопку FAVORITE 1, 2 или 3, к которой был привязан источник входного сигнала.

#### ПРИМЕЧАНИЕ

 Избранные источники, привязанные к кнопкамFAVORITE 1, 2 или 3 с помощью пульта дистанционного управления, будут привязаны также к "Предпочтения" 1, 2 и 3 в приложении MusicCast CONTROLLER. При изменении предпочтения 1, 2 или 3 с помощью аппарата или приложения MusicCast CONTROLLER, соответствующее предпочтение также будет автоматически изменено для другого способа.

# 8

# Кнопка DIMMER

Изменение яркости индикаторов. При каждом нажатии кнопки DIMMER яркость индикаторов изменяется в следующей последовательности:

| Тусклый       | $\rightarrow$ Не горит | ightarrow Яркий |
|---------------|------------------------|-----------------|
| (настройка по |                        |                 |
| умолчанию)    |                        |                 |
| ^             |                        |                 |

Индикаторы горят ярко сразу после операции и изменяют яркость на указанную через несколько секунд.

# Подключение к сети

# Сетевые функции и приложение MusicCast CONTROLLER

Посредством сетевого подключения через данный аппарат можно слушать интернет-радио или службы потоковой трансляции музыки и воспроизводить музыкальные файлы с помощью AirPlay или компьютера (сервер мультимедиа). Для большинства вариантов воспроизведения требуется приложение "MusicCast CONTROLLER" для мобильных устройств. Для воспроизведения музыкальных файлов установите приложение MusicCast CONTROLLER на мобильном устройстве.

Выполните следующие шаги от установления сетевого подключения до воспроизведения.

1 Выберите сетевое подключение: проводное (с.40) или беспроводное (с.41).

ţ

С помощью приложения MusicCast CONTROLLER подключите аппарат к сети и зарегистрируйте его как устройство с поддержкой MusicCast (с.41).

3 Используйте приложение MusicCast CONTROLLER\* для воспроизведения музыки через сеть.

Подробнее о воспроизведении содержимого через сеть см. в Руководство пользователя.

\* С помощью функции AirPlay можно воспроизводить музыкальные файлы без использования приложения MusicCast CONTROLLER.

#### ПРИМЕЧАНИЕ

- Для использования сетевой функции данный аппарат, компьютер и мобильное устройство должны быть подключены к одному и тому же маршрутизатору.
- При использовании маршрутизатора, поддерживающего несколько кодов SSID, доступ к аппарату может быть невозможен в зависимости от SSID подключаемого устройства. Подключите аппарат и мобильное устройство с использованием одинакового SSID.
- Некоторые установленные на компьютере программы для обеспечения безопасности или настройки сетевых устройств (например, брандмаузр) могут блокировать доступ аппарата к компьютеру или интернет-радиостанции. В этом случае замените программы для обеспечения безопасности и (или) измените настройки сетевого устройства.
- Сетевое подключение нельзя установить, если на маршрутизаторе включен фильтр МАСадресов. Проверьте настройки маршрутизатора.
- Чтобы вручную настроить маску подсети маршрутизатора, примените ту же подсеть, которая используется данным аппаратом, для всех устройств.
- Для доступа к службам Интернета рекомендуется использовать широкополосное сетевое подключение.
- Аппарат не может быть подключен к сети, которая требует ручной настройки. Подключите аппарат к маршрутизатору с поддержкой DHCP.

# Проводные сетевые подключения

Для использования проводного сетевого подключения подсоедините аппарат к маршрутизатору через сетевой кабель STP (кабель прямого подключения категории 5 и выше; приобретается отдельно).

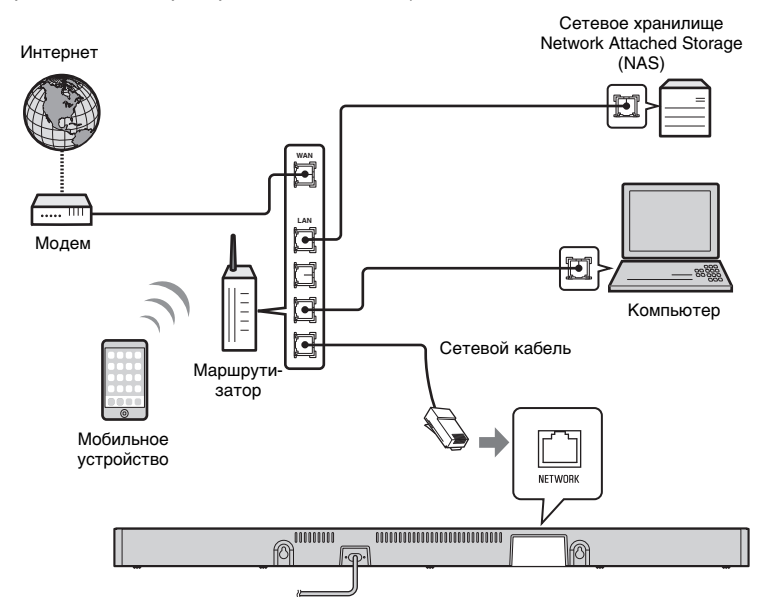

#### ПРИМЕЧАНИЕ

 В случае изменения сетевых подключений или настроек воспользуйтесь приложением MusicCast CONTROLLER, чтобы подключить аппарат к сети и снова зарегистрировать его как устройство с поддержкой MusicCast (c.41).

# Беспроводные сетевые подключения

Для использования сети подключите аппарат к беспроводному маршрутизатору (точке доступа).

# Интернет Беспроводной маршрутизатор (точка доступа)

Мобильное устройство

Когда аппарат подключен к беспроводной сети, на аппарате горит индикатор 穼.

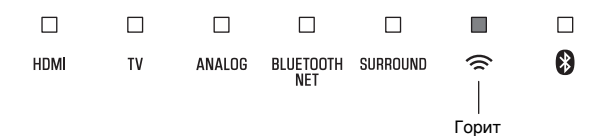

#### ПРИМЕЧАНИЕ

 Если аппарат и беспроводной маршрутизатор (точка доступа) расположены слишком далеко друг от друга, аппарат может не подключиться к беспроводному маршрутизатору (точке доступа). В этом случае расположите их ближе друг к другу.

# Подключение с помощью приложения MusicCast CONTROLLER (регистрация аппарата как устройства с поддержкой MusicCast)

Для подключения аппарата к сети и регистрации его как устройства с поддержкой MusicCast CONTROLLER установите на мобильном устройстве приложение MusicCast.

#### ПРИМЕЧАНИЕ

- Прежде чем начать, убедитесь, что мобильное устройство подключено к вашему домашнему маршрутизатору.
- В этом разделе в качестве примеров используются экраны приложения MusicCast CONTROLLER на английском языке на устройстве iPhone.
- Экраны приложения MusicCast CONTROLLER и названия пунктов меню могут быть изменены без предварительного уведомления.

# Установите приложение MusicCast CONTROLLER на мобильном устройстве и откройте приложение.

Выполните поиск "MusicCast CONTROLLER" на веб-сайте App Store или Google Play.

# **2** Нажмите "Настройка".

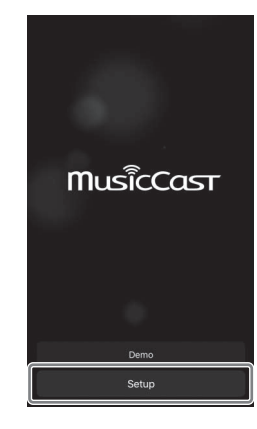

# 3 Включите аппарат и затем нажмите "Далее".

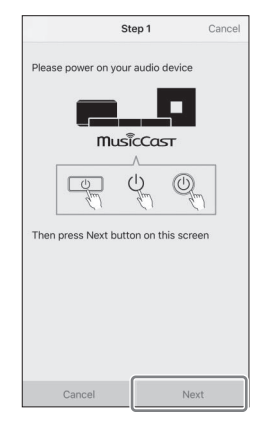

# 4 Нажмите и удерживайте кнопку <sup>()</sup>/CONNECT, пока на аппарате не начнет мигать индикатор <sup>(</sup> つ.

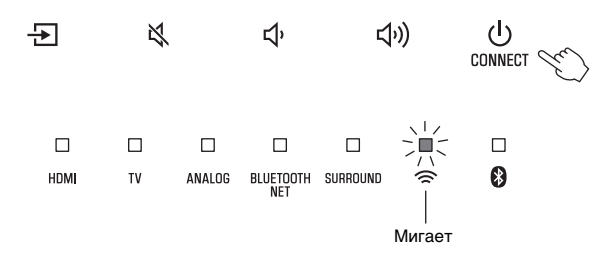

**5** Следуйте экранным инструкциям по настройке сетевых параметров.

#### ПРИМЕЧАНИЕ

 Когда появится экран, как показанный ниже, следуйте экранным инструкциям по настройке сетевых параметров.

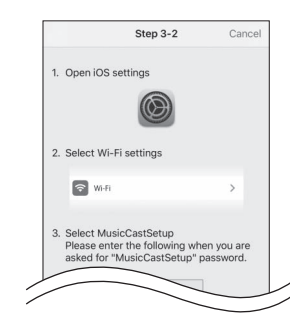

- Кнопкой "Главный экран" на мобильном устройстве вернитесь к главному экрану.
- 2. В списке "Settings" выберите "Wi-Fi".
- В списке "CHOOSE A NETWORK..." выберите "MusicCastSetup". Если в экранных подсказках предлагается ввести пароль MusicCastSetup, введите пароль, отображаемый на экране.
- 4. Кнопкой "Главный экран" вернитесь к приложению MusicCast CONTROLLER.

 Когда появится экран, как показанный ниже слева, выберите сеть, к которой будет подключен аппарат, и введите пароль маршрутизатора (ключ шифрования).
 Пароль маршрутизатора (ключ шифрования) часто указывается на маршрутизаторе. См. документацию, прилагаемую к маршрутизатору.

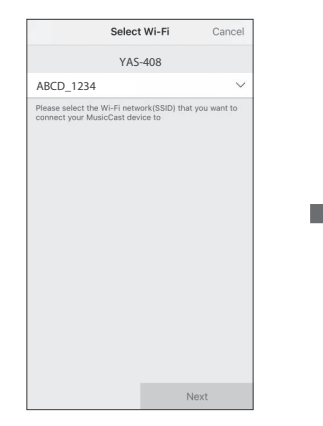

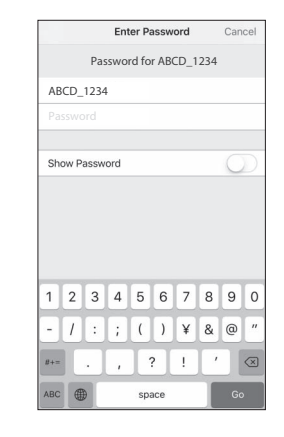

- Название местоположения ("дом", "дачный коттедж" и так далее)
- Название и фотография помещения, где установлен аппарат

Название местоположения и название и фотографию помещения, где установлен аппарат, можно будет позже изменить.

# Location Name Cancel Enter Location Name Home1 Location name is used to recognize a MusicCast location which centars one or serveral nooms (Ex. My price, workplace, etc.) This can be changed later

Next

Настройка сетевого подключения с помощью приложения MusicCast CONTROLLER завершена, и аппарат зарегистрирован как устройство с поддержкой MusicCast.

#### ПРИМЕЧАНИЕ

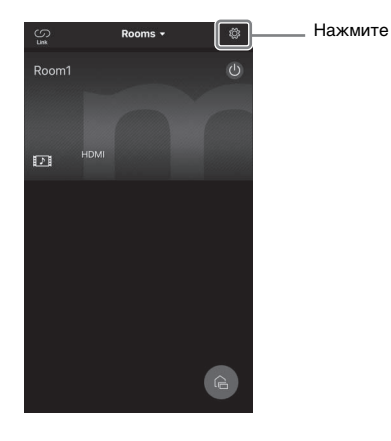

# Технические характеристики

# Технические характеристики (YAS-CU408)

| Раздел усилителя      |                    |                   |
|-----------------------|--------------------|-------------------|
| Максимальная выходная | Фронт левый/правый | 2 канала по 50 Вт |
| мощность              |                    |                   |

| Динамики           |                          |                                                   |
|--------------------|--------------------------|---------------------------------------------------|
| Фронт левый/правый | Тип                      | Акустическая подвеска<br>(немагнитный тип защиты) |
|                    | Головка динамика         | Коническая 4,6 см × 4                             |
|                    | Частотная характеристика | От 160 Гц до 9 кГц                                |
|                    | Полное сопротивление     | 4 Ω (8 Ω × 2)                                     |
| ВЧ-динамик         | Головка динамика         | Диффузор 2,5 см × 2                               |
|                    | Частотная характеристика | От 9 кГц до 23 кГц                                |
|                    | Полное сопротивление     | 4 Ом                                              |

| Decoder                  |                                       |  |  |  |
|--------------------------|---------------------------------------|--|--|--|
| Поддерживаемый аудио-    | РСМ (до 5.1 каналов)                  |  |  |  |
| сигнал                   | Dolby Digital (до 5.1 каналов)        |  |  |  |
| (HDMI / оптический вход) | DTS Digital Surround (до 5.1 каналов) |  |  |  |

| Входные гнезда                            |             |  |  |
|-------------------------------------------|-------------|--|--|
| HDMI                                      | 1 (HDMI IN) |  |  |
| Цифровое (оптическое)                     | 1 (TV)      |  |  |
| Аналоговое (3,5 мм стерео<br>мини-гнездо) | 1 (ANALOG)  |  |  |

| Выходные гнезда |                    |
|-----------------|--------------------|
| HDMI            | 1 (HDMI OUT (ARC)) |

| Другие гнезда |                 |
|---------------|-----------------|
| USB           | 1 (UPDATE ONLY) |
| ЛВС           | 1 (NETWORK)     |

| Bluetooth                                                                              |                                         |                         |  |
|----------------------------------------------------------------------------------------|-----------------------------------------|-------------------------|--|
| Версия Bluetooth                                                                       | Bep. 4.2                                |                         |  |
| Поддерживаемые про-<br>фили                                                            | A2DP, AVRCP                             |                         |  |
| Поддерживаемые кодеки                                                                  | Sink: SBC, AAC                          |                         |  |
| Класс Bluetooth                                                                        | Bluetooth Class 2                       |                         |  |
| Дальность связи (прямая<br>видимость)                                                  | Примерно 10 м                           |                         |  |
| Поддерживаемый метод<br>защиты содержимого                                             | SCMS-T (sink)                           |                         |  |
| Радиочастота                                                                           | Модели для Великобрита-<br>нии и Европы | От 2402 МГц до 2480 МГц |  |
| Максимальная выходная<br>мощность (эквивалентная<br>мощность изотропного<br>излучения) | Модели для Великобрита-<br>нии и Европы | 6,5 дБт (4,5 мВт)       |  |

| Сеть                                                         |                                                                                                    |
|--------------------------------------------------------------|----------------------------------------------------------------------------------------------------|
| Стандарт Ethernet                                            | 100BASE-TX/10BASE-T                                                                                |
| Поддерживаемые кодеки                                        | WAV (только формат PCM) /AIFF/FLAC: до 192 кГц<br>ALAC: до 96 кГц<br>MP3/WMA/MPEG-4 AAC: до 48 кГц |
| Функция ПК-клиента<br>С поддержкой AirPlay<br>Интернет-радио |                                                                                                    |

| Wi-Fi                                                  |                                                                      |                          |                                                                                                    |
|--------------------------------------------------------|----------------------------------------------------------------------|--------------------------|----------------------------------------------------------------------------------------------------|
| Стандарты<br>беспроводной<br>локальной сети            | IEEE 802.11 a/b/g/n/ac*<br>* Только полоса пропускания канала 20 МГц |                          |                                                                                                    |
| Полоса радиоча-<br>стот                                | 2,4 ГГц/5 ГГц                                                        |                          |                                                                                                    |
| Доступный спо-<br>соб обеспече-<br>ния<br>безопасности | WEP, WPA2-PSK (AES), Смешанный режим                                 |                          |                                                                                                    |
| Радиочастота                                           | Модели для<br>Великобритании                                         | Полоса<br>частот 2,4 ГГц | 2402–2482 МГц (20 МГц)                                                                               |
|                                                        | и Европы                                                             | Полоса<br>частот 5 ГГц   | 5170–5250 МГц (20 МГц)<br>5250–5330 МГц (20 МГц)<br>5490–5710 МГц (20 МГц)<br>5735–5835 МГц (20 МГц) |

| Wi-Fi                                                              |                                                                     |                                        |                                                                        |                                                                                                    |                    |
|--------------------------------------------------------------------|---------------------------------------------------------------------|----------------------------------------|------------------------------------------------------------------------|----------------------------------------------------------------------------------------------------|--------------------|
| Максимальная<br>выходная мощ-                                      | альная Модели для Полоса<br>ая мощ- Великобритании частот 2,4       |                                        | 4 ГГц                                                                  | 19,2 дБт (83,2 мВт)                                                                                                    |                    |
| ность (эквива-<br>лентная<br>мощность<br>изотропного<br>излучения) | и Европы                                                            | Полоса<br>частот 5                     | ГГц                                                                    | 5170–5250 МГц (20 МГц)<br>21,5 дБт (141,3 мВт)<br>5250–5330 МГц (20 МГц)<br>21,8 дБт (151,4 мВт)<br>5490–5710 МГц (20 МГц)<br>24,1 дБт (257,0 мВт)<br>5735–5835 МГц (20 МГц)<br>13,5 дБт (22,4 мВт) | ):<br>):<br>):     |
| Общие характери                                                    | стики                                                               |                                        |                                                                        |                                                                                                    |                    |
| Питание                                                            | Модели для США и Канады 120 В перем. тока, 60 Ги                    |                                        |                                                                        |                                                                                                    |                    |
|                                                                    | Модель для Австра                                                   | алии                                   | 240                                                                    | В перем. тока, 50 Гц                                                                                                    |                    |
|                                                                    | Модели для Европы, Вели-<br>кобритании и России                     |                                        | 110-240 В переменного тока, 50/60 Гц                                   |                                                                                                    |                    |
|                                                                    | Модель для Велико<br>нии                                            | кобрита- 230 E<br>аня 110 E<br>а 220 E |                                                                        | 230 В перем. тока, 50 Гц                                                                                                    |                    |
|                                                                    | Модель для Тайван                                                   |                                        |                                                                        | 110 В перем. тока, 60 Гц                                                                                                    |                    |
|                                                                    | Модель для Китая                                                    |                                        |                                                                        | 0 В перем. тока, 60 Гц                                                                                                    |                    |
|                                                                    | Модель для Кореи 220 В перем. тока, 60 Гц                           |                                        |                                                                        |                                                                                                    |                    |
| Потребляемая<br>мощность                                           | 30 BT                                                               |                                        |                                                                        |                                                                                                    |                    |
| Потребляемая<br>мощность в                                         | оебляемая Модели для США, Канады и<br>ность в Тайваня<br>име ожида- |                                        | HDM<br>Реж                                                             | II Управление Выкл,<br>им ожидания сети Выкл                                                                                                    | 0,4 Вт             |
| режиме ожида-<br>ния                                               |                                                                     |                                        | HDM<br>Реж<br>(Про                                                     | II Управление Выкл,<br>им ожидания сети Вкл<br>водное/Wi-Fi/Bluetooth)                                                                                                    | 1,6/1,8/<br>1,7 Вт |
|                                                                    |                                                                     |                                        | HDM<br>Реж                                                             | II Управление Вкл,<br>им ожидания сети Выкл                                                                                                    | 0,7 Вт             |
|                                                                    |                                                                     |                                        | HDM<br>Реж                                                             | II Управление Вкл,<br>им ожидания сети Вкл                                                                                                    | 2.2 Вт             |
|                                                                    | Модели для Велико<br>нии, Европы и друг                             | обрита-<br>их стран                    | HDM<br>Реж                                                             | II Управление Выкл,<br>им ожидания сети Выкл                                                                                                    | 0,4 Вт             |
|                                                                    |                                                                     | HDM<br>Реж<br>(Про                     | II Управление Выкл,<br>им ожидания сети Вкл<br>водное/Wi-Fi/Bluetooth) | 1,6/1,8/<br>1,7 Вт                                                                                                    |                    |
|                                                                    |                                                                     | HDN<br>Реж                             | II Управление Вкл,<br>им ожидания сети Выкл                            | 0,7 Вт                                                                                                    |                    |
|                                                                    |                                                                     | HDN<br>Реж                             | II Управление Вкл,<br>им ожидания сети Вкл                             | 2,2 Вт                                                                                                    |                    |
| Размеры<br>(Ш х В х Г)                                             | 980 × 60 × 110,5 мм                                                 | 1                                      |                                                                        |                                                                                                    |                    |
| Bec                                                                | 2,7 кг                                                              |                                        |                                                                        |                                                                                                    |                    |

# Технические характеристики (NS-WSW43)

Технические характеристики сабвуфера следующие:

| Раздел усилителя      |        |  |
|-----------------------|--------|--|
| Максимальная выходная | 100 Вт |  |
| мощноств              |        |  |

| Динамики                                                                               |                                         |                     |  |
|----------------------------------------------------------------------------------------|-----------------------------------------|---------------------|--|
| Тип                                                                                    | Фазоинвертор (немагнитный тип защиты)   |                     |  |
| Головка динамика                                                                       | Коническая 16 см х 1                    |                     |  |
| Частотная характеристика                                                               | От 40 Гц до 160 Гц                      |                     |  |
| Полное сопротивление                                                                   | 2 Ом                                    |                     |  |
| Полоса радиочастот                                                                     | 2,4 ГГц                                 |                     |  |
| Радиочастота                                                                           | Модели для Великобрита-<br>нии и Европы | 2405,35–2477,35 МГц |  |
| Максимальная выходная<br>мощность (эквивалентная<br>мощность изотропного<br>излучения) | Модели для Великобрита-<br>нии и Европы | 9,0 дБт (8 мВт)     |  |
| Дальность передачи                                                                     | 10 м (без помех)                        |                     |  |

| Общие характеристики                       |                                                       |                                         |  |  |
|--------------------------------------------|-------------------------------------------------------|-----------------------------------------|--|--|
| Питание                                    | Модели для США и Канады                               | 120 В перем. тока, 60 Гц                |  |  |
|                                            | Модели для Европы, Вели-<br>кобритании и России       | 110–240 В переменного<br>тока, 50/60 Гц |  |  |
|                                            | Модель для Великобрита-<br>нии                        | 230 В перем. тока, 50 Гц                |  |  |
|                                            | Модель для Тайваня                                    | 110 В перем. тока, 60 Гц                |  |  |
|                                            | Модель для Кореи                                      | 220 В перем. тока, 60 Гц                |  |  |
|                                            | Модель для Китая                                      | 220 В перем. тока, 60 Гц                |  |  |
|                                            | Модель для Австралии                                  | 240 В перем. тока, 50 Гц                |  |  |
| Потребляемая мощность                      | 19 Вт                                                 |                                         |  |  |
| Потребляемая мощность в<br>режиме ожидания | Модели для США, Канады и<br>Тайваня                   | 0,8 Вт                                  |  |  |
|                                            | Модели для Великобрита-<br>нии, Европы и других стран | 0,8 Вт                                  |  |  |
| Габариты (Ш × В × Г)                       | 180 × 417 × 405 мм                                    |                                         |  |  |
| Bec                                        | 9,4 кг                                                |                                         |  |  |

#### ПРИМЕЧАНИЕ

 Содержание данного руководства соответствует последним на дату публикации техническим характеристикам. Для получения последней версии руководства посетите веб-сайт Yamaha и загрузите файл с руководством.

Yamaha Global Site https://www.yamaha.com/

Yamaha Downloads https://download.yamaha.com/

> Manual Development Group © 2018 Yamaha Corporation

Published 03/2020 KSOD-B0

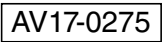